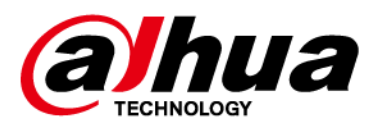

# Alarm Hub 2

# **User's Manual**

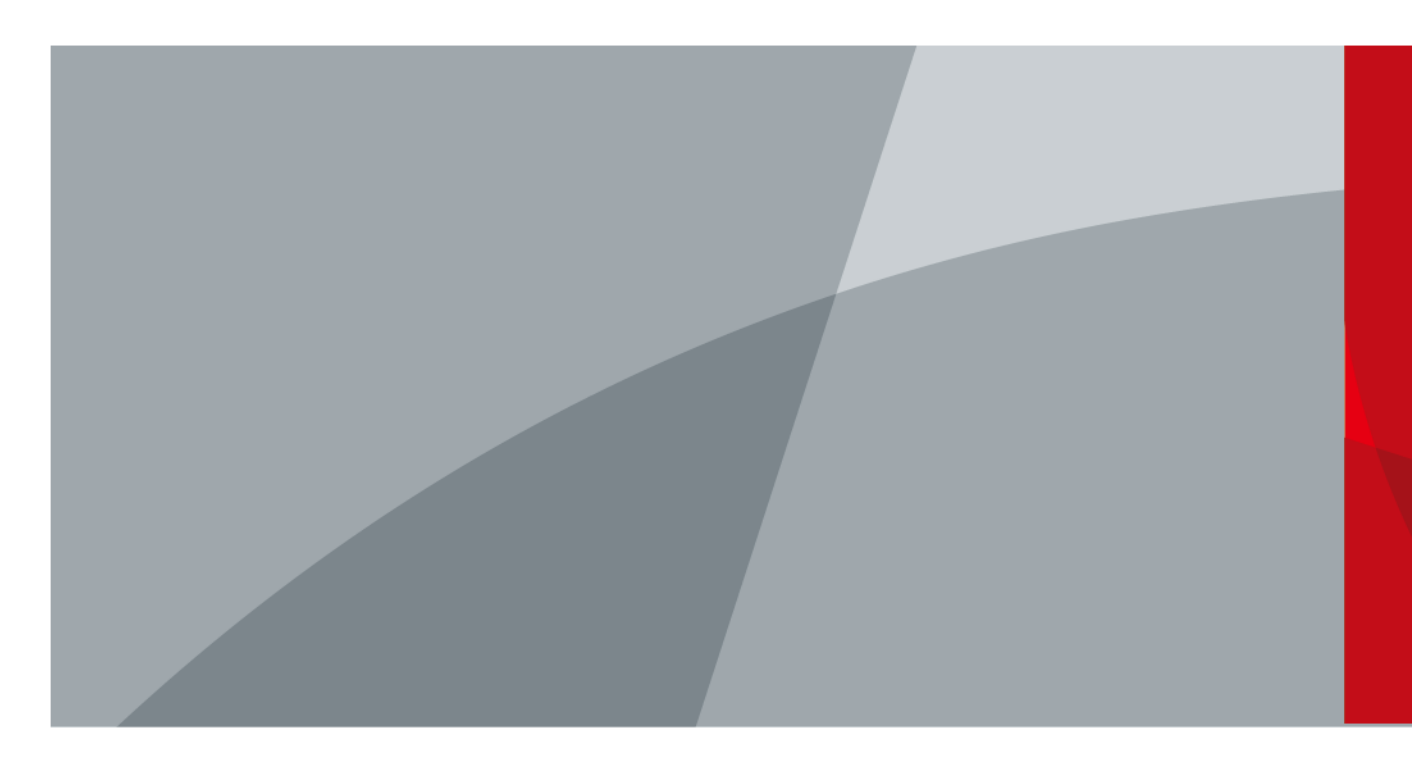

ZHEJIANG DAHUA VISION TECHNOLOGY CO.LTD. V1.1.2

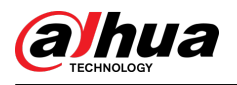

# Foreword

### General

This manual introduces the installation, functions and operations of the alarm hub 2 (hereinafter referred to as the "hub"). Read carefully before using the device, and keep the manual safe for future reference.

### Safety Instructions

The following signal words might appear in the manual.

| Signal Words         | Meaning                                                                                                    |
|----------------------|----------------------------------------------------------------------------------------------------|
| Anger Danger         | Indicates a high potential hazard which, if not avoided, will result in death or serious injury.                                                   |
|                      | Indicates a medium or low potential hazard which, if not avoided, could result in slight or moderate injury.                                       |
|                      | Indicates a potential risk which, if not avoided, could result in property damage, data loss, reductions in performance, or unpredictable results. |
| ©— <sup>™</sup> TIPS | Provides methods to help you solve a problem or save time.                                                                                         |
| NOTE NOTE            | Provides additional information as a supplement to the text.                                                                                       |
|                      | Class II equipment                                                                                                    |

### **Revision History**

| Version | Revision Content                               | Release Time  |
|---------|------------------------------------------------|---------------|
| V1.1.2  | Add new functions and revised SIA event codes. | December 2024 |
| V1.1.1  | Revised technical parameters.                  | June 2024     |
| V1.1.0  | Revised hub configuration.                     | April 2024    |
| V1.0.0  | First release.                                 | December 2023 |

#### **Privacy Protection Notice**

As the device user or data controller, you might collect the personal data of others such as their face, audio, fingerprints, and license plate number. You need to be in compliance with your local privacy protection laws and regulations to protect the legitimate rights and interests of other people by implementing measures which include but are not limited: Providing clear and visible identification to inform people of the existence of the surveillance area and provide required contact information.

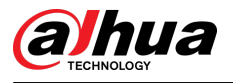

## About the Manual

- The manual is for reference only. Slight differences might be found between the manual and the product.
- We are not liable for losses incurred due to operating the product in ways that are not in compliance with the manual.
- The manual will be updated according to the latest laws and regulations of related jurisdictions. For detailed information, see the paper user's manual, use our CD-ROM, scan the QR code or visit our official website. The manual is for reference only. Slight differences might be found between the electronic version and the paper version.
- All designs and software are subject to change without prior written notice. Product updates might result in some differences appearing between the actual product and the manual. Please contact customer service for the latest program and supplementary documentation.
- There might be errors in the print or deviations in the description of the functions, operations and technical data. If there is any doubt or dispute, we reserve the right of final explanation.
- Upgrade the reader software or try other mainstream reader software if the manual (in PDF format) cannot be opened.
- All trademarks, registered trademarks and company names in the manual are properties of their respective owners.
- Please visit our website, contact the supplier or customer service if any problems occur while using the device.
- If there is any uncertainty or controversy, we reserve the right of final explanation.

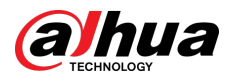

# **Important Safeguards and Warnings**

This section introduces content covering the proper handling of the device, hazard prevention, and prevention of property damage. Read carefully before using the device, and comply with the guidelines when using it.

### **Operation Requirements**

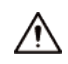

- Make sure that the power supply of the device works properly before use.
- Do not pull out the power cable of the device while it is powered on.
- Only use the device within the rated power range.
- Transport, use and store the device under allowed humidity and temperature conditions.
- Prevent liquids from splashing or dripping on the device. Make sure that there are no objects filled with liquid on top of the device to avoid liquids flowing into it.
- Do not disassemble the device.

### Installation Requirements

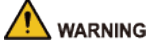

- Connect the device to the adapter before power on.
- Strictly abide by local electrical safety standards, and make sure that the voltage in the area is steady and conforms to the power requirements of the device.
- Do not connect the device to more than one power supply. Otherwise, the device might become damaged.
- Risk of fire or explosion if the battery is replaced by an incorrect type.

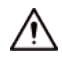

- Observe all safety procedures and wear required protective equipment provided for your use while working at heights.
- Do not expose the device to direct sunlight or heat sources.
- Do not install the device in humid, dusty or smoky places.
- Install the device in a well-ventilated place, and do not block the ventilator of the device.
- Use the power adapter or case power supply provided by the device manufacturer.
- Connect the control panel near an easily accessible socket.

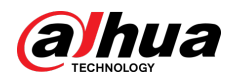

# **Table of Contents**

| Foreword                                          | . I       |
|---------------------------------------------------|-----------|
| Important Safeguards and Warnings                 | III       |
| 1 Introduction                                    | . 1       |
| 1.1 Overview                                      | .1        |
| 1.2 Technical Specifications                      | . 1       |
| 1.3 Checklist                                     | 6         |
| 2 Design                                          | . 8       |
| 2.1 Appearance                                    | 8         |
| 2.2 Dimensions                                    | .9        |
| 3 Startup                                         | 10        |
| 3.1 Users                                         | 10        |
| 3.2 Operation Process                             | 11        |
| 4 DMSS Operations for End Users 1                 | 14        |
| 4.1 Signing Up and Logging in to DMSS 1           | 14        |
| 4.2 Adding Devices                                | 16        |
| 4.2.1 Adding the Hub 1                            | 16        |
| 4.2.2 Adding Peripheral1                          | 17        |
| 4.2.3 Adding IPC 1                                | 8         |
| 4.3 Configuring Alarm Linkage Video               | 23        |
| 4.4 Hub General Settings                          | 24        |
| 4.4.1 Viewing Hub Status                          | 25        |
| 4.4.2 Configuring the Hub                         | 26        |
| 4.5 Network Configuration                         | 31        |
| 4.5.1 Wired Network Configuration                 | 31        |
| 4.5.2 Wi-Fi Network Configuration                 | 31        |
| 4.5.3 Cellular Configuration                      | 31        |
| 4.6 Managing Devices                              | 32        |
| 4.6.1 Entrusting Devices                          | 32        |
| 4.6.2 Sharing Devices                             | 36        |
| 4.6.3 Unbinding Devices                           | 36        |
| 5 General Operations                              | 38        |
| 5.1 Single Arming and Disarming                   | 38        |
| 5.2 Global Arming and Disarming                   | 39        |
| 5.3 Manual Arming and Disarming4                  | łO        |
| 5.4 Scheduled Arming and Disarming4               | 11        |
| Appendix 1 Arming Failure Events and Description4 | 12        |
| Appendix 2 SIA Event Codes and Description        | <b>14</b> |

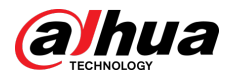

| Appendix 3 | Security Commitment and Recommendation | 49 |
|------------|----------------------------------------|----|
|------------|----------------------------------------|----|

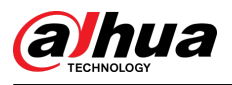

# **1** Introduction

## **1.1 Overview**

Alarm Hub is a central device in the security system, which controls the operation of all connected peripherals. If the security system detects the presence, entry, or attempted entry of an intruder into the armed area, the hub will receive the alarm signals from the detectors, and then alert users.

# **1.2 Technical Specifications**

This section contains technical specifications of the device. Please refer to the ones that correspond with your model.

| Туре             | Parameter       | Description                                                                                                    |  |  |
|------------------|-----------------|----------------------------------------------------------------------------------------------------|--|--|
| Port             | Wireless Zone   | 150 channels wireless peripherals (6 sirens, 64 PIR cameras, 64 keyfobs, 8 keypads and 4 repeaters)                                                                                                    |  |  |
|                  |                 | Europe: Supports installation of dual SIM cards. Only one card<br>can be enabled at a time. Also, multiple frequency bands are<br>supported for the SIM cards (GSM: 900/1, 800 MHz, WCDMA:<br>B1/B5/B8, LTE-FDD: B1/B3/B5/B7/B8/B20/B28A, LTE-<br>TDD:B38/B40/B41). |  |  |
|                  | Network Mode    | USA: Supports installation of dual SIM cards. Only one card can<br>be enabled at a time. Also, multiple frequency bands are<br>supported for the SIM cards (GSM: 850/900/1800/1900 MHz,<br>WCDMA:B1/B2/B4/B5/B8, LTE-FDD:B1/B2/B3/B4/B5/B7/B8/B28,<br>LTE-TDD: B40) |  |  |
|                  |                 |                                                                                                    |  |  |
|                  |                 | Only available on 4G models.                                                                                                    |  |  |
|                  | Network Port    | 1 RJ-45, 10 Mbps/100 Mbps Ethernet port.                                                                                                    |  |  |
|                  | Storage Battery | One built-in 4,750 mah rechargeable lithium battery.                                                                                                    |  |  |
|                  | Video Input     | 8-ch IPC, which only supports the upload of alarm videos.                                                                                                    |  |  |
|                  | Audio Output    | 1 channel                                                                                                    |  |  |
| Audio &<br>Video | Volume Control  | Yes                                                                                                    |  |  |
|                  | Voice Broadcast | <ul><li>4G: Telephone and local speaker</li><li>Wi-Fi: Local speaker</li></ul>                                                                                                    |  |  |
| Function         | Indicator Light | The indicator indicates the status of alarms, arming and disarming, the network connection and device failure.                                                                                                    |  |  |
|                  | Button          | Includes a reset button, voltage button and AP switch button                                                                                                    |  |  |

1

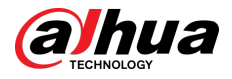

| Туре | Parameter                                                   | Description                                                                                                    |                                              |  |  |
|------|-------------------------------------------------------------|----------------------------------------------------------------------------------------------------|----------------------------------------------|--|--|
|      | SMS                                                         | Yes (up to 5 phone numbers)                                                                                                    |                                              |  |  |
|      |                                                             | Only available on 4G models.                                                                                                    |                                              |  |  |
|      | Phone Call                                                  | Yes (up to 5 phone numbers)                                                                                                    |                                              |  |  |
|      |                                                             | Only available on 4G models.                                                                                                    |                                              |  |  |
|      | Video Linkage                                               | Yes                                                                                                    |                                              |  |  |
|      | Offline Cache                                               | Stores up to 50 alarm messages.App, keyboard, remote control, card, scheduled arming and<br>disarming.                            |                                              |  |  |
|      | Arm and Disarm<br>Method                                    |                                                                                                    |                                              |  |  |
|      | Remote Update                                               | Cloud update                                                                                                    |                                              |  |  |
|      | Low Battery<br>Detection                                    | Yes                                                                                                    |                                              |  |  |
|      | Area                                                        | 32 areas (rooms)                                                                                                    |                                              |  |  |
|      | User Management                                             | Functions can be shared by the app users. These inc<br>ent users (31 general users, 1 admin user and 1 installer)<br>keypad users |                                              |  |  |
|      | Power Failure<br>Protection for<br>Configured<br>Parameters | Yes                                                                                                    |                                              |  |  |
|      | Logs                                                        | Up to 5, 000 entries                                                                                                    |                                              |  |  |
|      | Transmission<br>Protocol                                    | SIA, SoftGuard                                                                                                    |                                              |  |  |
|      | Carrier Frequency                                           | DHI-ARC3800H-FW2(868)/<br>DHI-ARC3800H-FW2:                                                                                       | DHI-ARC3800H-FW2/DHI-<br>ARC3800H-W2:        |  |  |
|      |                                                             | 868.0 MHz-868.6 MHz                                                                                                    | 433.1 MHz-434.6 MHz                          |  |  |
|      | Transmitter Power                                           | DHI-ARC3800H-FW2(868)/<br>DHI-ARC3800H-FW2:                                                                                       | DHI-ARC3800H-FW2/DHI-<br>ARC3800H-W2:        |  |  |
|      | (EIRP)                                                      | Limit 25 mW                                                                                                    | Limit 10 mW                                  |  |  |
| RF   | Communication<br>Mechanism                                  | Two-way                                                                                                    |                                              |  |  |
|      | Communication                                               | DHI-ARC3800H-FW2(868)/<br>DHI-ARC3800H-FW2:                                                                                       | DHI-ARC3800H-FW2/DHI-<br>ARC3800H-W2:        |  |  |
|      | Distance                                                    | Up to 2,000 m (6,561.68 ft) in an open space.                                                                                     | Up to 1,200 m (3,937.01 ft) in an open space |  |  |
|      | Encryption Mode                                             | AES128                                                                                                    |                                              |  |  |
|      | Frequency<br>Hopping                                        | Yes                                                                                                    |                                              |  |  |

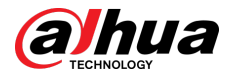

| Туре  | Parameter                | Description                                                                                                    |                                                                      |  |  |  |
|-------|--------------------------|----------------------------------------------------------------------------------------------------|----------------------------------------------------------------------|--|--|--|
|       | Wi-Fi                    |                                                                                                    |                                                                      |  |  |  |
|       | Language                 | <ul> <li>4G models: Up to 7 languages are supported for SMS:<br/>English, Spanish (Latin America), French, Italian, Arabic,<br/>Turkish, and Danish. It is set as English by default. The alarm<br/>voice message feature and local speaker only support<br/>English.</li> <li>Wi-Fi models: English.</li> </ul>                                                                                                    |                                                                      |  |  |  |
|       | Operating<br>Temperature | When battery is not charging: –10 °C to +55 °C (+14 °F to<br>+131 °F)<br>When battery is charging: 0 °C to +45 °C (+32°F to +113 °F)                                                                                                    |                                                                      |  |  |  |
|       | Operating<br>Humidity    | 10%–90% (RH)                                                                                                    |                                                                      |  |  |  |
|       | Product<br>Dimensions    | 174.8 mm × 174.8 mm × 38.3 m<br>× H)                                                                                                    | 174.8 mm × 174.8 mm × 38.3 mm (6.88" × 6.88" × 1.51") (L × W<br>× H) |  |  |  |
|       | Net Weight               | 510 g (1.12 lb)                                                                                                    | 510 g (1.12 lb)                                                      |  |  |  |
|       | Gross Weight             | 860 g (1.90 lb)                                                                                                    |                                                                      |  |  |  |
|       | Installation             | Supports wall mount and desk                                                                                                    | Supports wall mount and desktop mount installation.                  |  |  |  |
|       | Casing Material          | PC + ABS                                                                                                    |                                                                      |  |  |  |
| Basic | Certifications           | <ul> <li>DHI-ARC3800H-FW2(868)/<br/>DHI-ARC3800H-W2(868):</li> <li>EN 50131-1:2006+A1:2009+<br/>A2:2017+A3:2020</li> <li>EN 50131-3:2009</li> <li>EN 50131-6:2017+A1:2021</li> <li>EN 50131-5-3:2017</li> <li>EN 50131-10: 2014</li> <li>EN 50136-2: 2013+A1:2023</li> <li>Security Grade 2 (IMQ-SISTEMI<br/>DI SICUREZZA)</li> <li>Environmental Class II</li> <li>ATS category: SP2/DP2</li> <li>CE</li> <li>Certification IMQ-SISTEMI DI<br/>SICUREZZA is mandatory<br/>manage system with APP</li> <li>DMSS for access level 2, and</li> <li>DMSS for access level 2, and</li> </ul> | DHI-ARC3800H-FW2/ DHI-<br>ARC3800H-W2:<br>CE                         |  |  |  |
|       | Anti-corrosion<br>Level  | Basic Protection                                                                                                    |                                                                      |  |  |  |

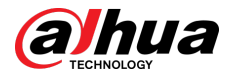

| Туре             | Parameter                    | Description                                                                                                    |  |  |
|------------------|------------------------------|----------------------------------------------------------------------------------------------------|--|--|
|                  | Storage<br>Temperature       | –10 °C to +55 °C (+14 °F to +131 °F)                                                                                                    |  |  |
|                  | Storage Humidity             | 10%–90% (RH)                                                                                                    |  |  |
|                  | Packaging                    | 254 mm $\times$ 211 mm $\times$ 61 mm (10.00" $\times$ 8.31" $\times$ 2.40") (L $\times$ W $\times$ H), standalone in the inner box                                                                                                    |  |  |
|                  | Dimensions                   | 524 mm $\times$ 508 mm $\times$ 442 mm (20.63" $\times$ 20.00" $\times$ 17.40") (L $\times$ W $\times$ H), protective case                                                                                                    |  |  |
|                  | PS Type                      | Type A                                                                                                    |  |  |
|                  | Main Power                   | 100–240 VAC, +10% -15%, 50/60 Hz, 0.4A                                                                                                    |  |  |
|                  | Battery Capacity             | 3.7 V/4750 mAh                                                                                                    |  |  |
|                  |                              | Up to 12 h                                                                                                    |  |  |
|                  | Battery Standby              | <ul> <li>When following conditions are met, the standby time can reach 12 h:</li> <li>Connects with Wi-Fi, GPRS/3G/4G.</li> <li>Connects to ARC and heartbeat interval is 1800 seconds.</li> <li>Connects to 8 inputs and 1 siren.</li> <li>Connects to the cloud.</li> </ul> |  |  |
| Power<br>Supply  | Battery Type                 | Battery type: Built-in rechargeable Lithium-ion polymer; battery model: 01DQ0023-69                                                                                                    |  |  |
|                  | Max. current<br>available    | 1.3 A                                                                                                    |  |  |
|                  | Power                        | 220 VAC 80 mA(Max)                                                                                                    |  |  |
|                  | Consumption                  | 220 VAC 40 mA(Standby)                                                                                                    |  |  |
|                  | Current<br>Consumption       | Normal: 370 mA; alarm: 440 mA                                                                                                    |  |  |
|                  | Battery Low<br>Threshold     | 3.5 VDC                                                                                                    |  |  |
|                  | Battery Restore<br>Threshold | 3.675 VDC                                                                                                    |  |  |
|                  | Release Voltage              | < 3 V                                                                                                    |  |  |
|                  | Battery Recharge<br>Time     | 80% approx. 11 h                                                                                                    |  |  |
|                  | ATS Category                 | DP2/SP2 (LAN/Wi-Fi and GPRS/4G)                                                                                                    |  |  |
| ARC<br>Signaling | Acknowledgment<br>Operation  | Pass through                                                                                                    |  |  |
|                  | Protocols                    | SIA-DC09                                                                                                    |  |  |

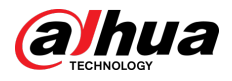

| Туре                           | Parameter                    | Description                           |  |  |
|--------------------------------|------------------------------|---------------------------------------|--|--|
|                                | Primary<br>Transmission Path | LAN /Wi-Fi (NO 50136-2)               |  |  |
| Secondary<br>Transmission Path |                              | GPRS/4G                               |  |  |
|                                | Notification<br>Equipment    | C/E/F<br>B/E for DHI-ARC3800H-W2(868) |  |  |

| ATE<br>Category | Reporting<br>Time | Protocols | Communication Devices |              |              | Communication<br>Device to be Used                                |
|-----------------|-------------------|-----------|-----------------------|--------------|--------------|-------------------------------------------------------------------|
|                 |                   |           | PSTN                  | 2G/3G        | IP           |                                                                   |
| SP2             | 25 h              | Standard  | $\checkmark$          |              |              | The check marked<br>communication<br>device                       |
| SP3             | 30 min            | Standard  |                       | $\checkmark$ | $\checkmark$ | Only one of the two<br>check marked<br>communication<br>devices   |
| SP4             | 3 min             | Encrypted |                       | $\checkmark$ | $\checkmark$ | Only one of the two<br>check marked<br>communication<br>devices   |
| SP5             | 90 s              | Encrypted |                       | $\checkmark$ | $\checkmark$ | Only one of the two<br>check marked<br>communication<br>devices   |
| DP1             | 25 h              | Standard  | $\checkmark$          | $\checkmark$ | $\checkmark$ | Only two of the three<br>check marked<br>communication<br>devices |
| DP2             | 30 min            | Standard  | $\checkmark$          | $\checkmark$ | $\checkmark$ | Only two of the three<br>check marked<br>communication<br>devices |
| DP3             | 3 min             | Encrypted |                       |              | $\checkmark$ | The two check<br>marked<br>communication<br>devices               |
| DP4             | 90 s              | Encrypted |                       | $\checkmark$ | $\checkmark$ | The two check<br>marked<br>communication<br>devices               |

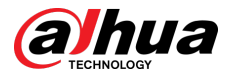

| ATE<br>Category | Reporting<br>Time | Protocols | Communica | ation Device | S  | Communication<br>Device to be Used |
|-----------------|-------------------|-----------|-----------|--------------|----|------------------------------------|
|                 |                   |           | PSTN      | 2G/3G        | IP |                                    |

ATE: Al-arm transmission equipment.

SPx (Single Path): A value that indicates the performance level achieved by a single communication device, according to the EN 50136–1 standard.

DPx (Double Path): A value that indicates the performance level achieved by a combination of two communication devices, according to the EN 50136–1 standard.

Reporting time: The reporting time is prescribed based on the standard of each level of performance. Reporting time is the maximum time available to report when an alarm transmission device fails. Al-arm transmission devices meet this requirement by regularly reporting their status through a specific symbolic test function.

Protocols: Indicates the security level of the protocols to be used for the notification of failures. Standard protocols and voice protocols are encrypted. High security protocols are encrypted with an AES 128 bit or AES 256 bit encryption key.

Communication devices: Implemented communication devices.

Communication devices to be used: Indicates the number of and which communication devices are to be used based on the ATE category.

SP2: LAN/WIFI using CLOUD, APP DMSS (reporting time default 150") or ARC reporting time min. 25 h);

DP2: primary LAN/WIFI using CLOUD, APP DMSS (reporting time default 150") or ARC reporting time min. 30 min) and secondary GPRS/4G using CLOUD APP DMSS (reporting time default 150") or ARC reporting time min. 30 min)/

# 1.3 Checklist

Check the package against the following list. If any of the items are damaged or missing, contact customer service.

Figure 1-1 Checklist

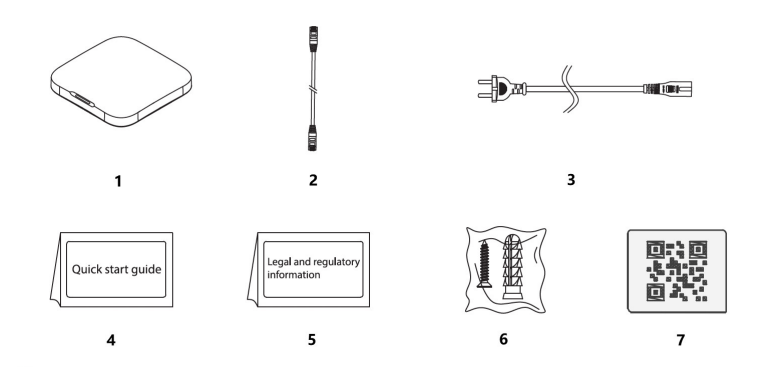

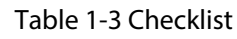

| No. | Item Name   | Quantity | No. | Item Name                        | Quantity |
|-----|-------------|----------|-----|----------------------------------|----------|
| 1   | Alarm Hub 2 | 1        | 5   | Legal and regulatory information | 1        |

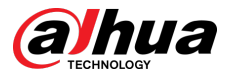

| No. | Item Name         | Quantity | No. | Item Name         | Quantity |
|-----|-------------------|----------|-----|-------------------|----------|
| 2   | Cable             | 1        | 6   | Package of screws | 2        |
| 3   | Adapter           | 1        | 7   | QR code           | 1        |
| 4   | Quick start guide | 1        | _   | —                 | —        |

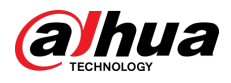

# 2 Design

# 2.1 Appearance

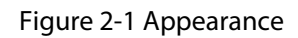

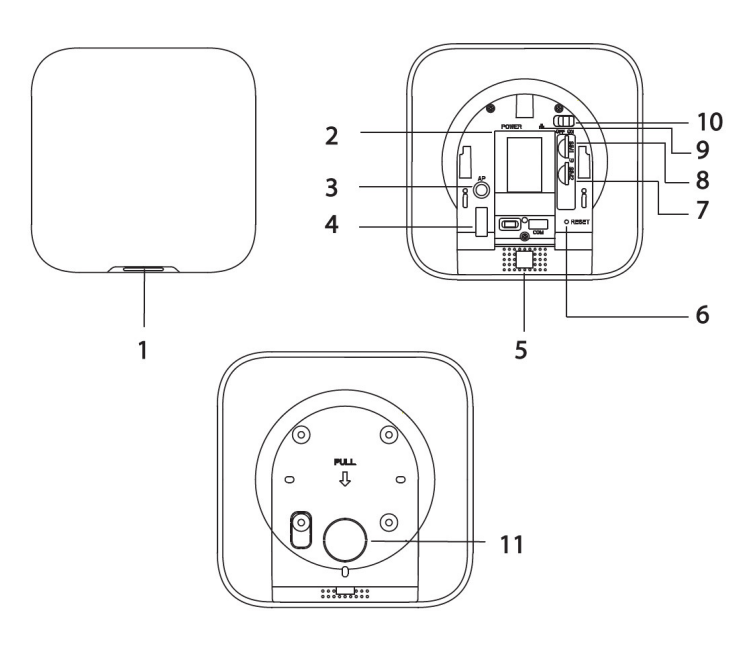

Table 2-1 Structure

| No. | Name          | Description                                                                                                    |
|-----|---------------|----------------------------------------------------------------------------------------------------|
| 1   | Indicator     | <ul> <li>Flashes green slowly: Reduced sensitivity mode.</li> <li>Flashes green: The hub starts working.</li> <li>Solid yellow: Failed to connect to the cloud.</li> <li>Solid green: Disarming mode.</li> <li>Solid blue: Arming mode.</li> <li>Flashes red: Alarm event was triggered.</li> <li>Flashes yellow: Detected a malfunction.</li> <li>Flashes blue: Running AP configuration or the hub is pairing with peripherals.</li> <li>Flashes blue quickly: Card issuing mode.</li> </ul> |
| 2   | Power port    | Connect to power supply.                                                                                                    |
| 3   | AP button     | Press and hold the button for 2 seconds to turn on the AP function, and the phone will connect to the hotspot from the hub, and then sync Wi-Fi username and password to the hub. You can also turn off the AP through pressing and holding the button for 2 seconds when AP is enabled.                                                                                                    |
| 4   | Tamper switch | When the tamper switch is released, the tamper alarm will be triggered.                                                                                                    |
| 5   | Speaker       | Generate sound.                                                                                                    |
| 6   | Reset button  | Press and hold the button for 10 seconds to restart the hub and restore factory default settings.                                                                                                    |

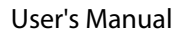

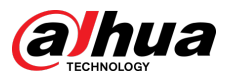

| No. | Name                  | Description                                                                                                    |
|-----|-----------------------|----------------------------------------------------------------------------------------------------|
| 7   | Slot for SIM 2        | Install main card to the first slot, and standby card to the second slot.                                                                             |
| 8   | Slot for SIM 1        | <ul> <li>Support dual SIM cards and single standby.</li> <li>SIM cards allow the hub to use cellular data, and push alarm notifications.</li> </ul>   |
|     |                       | <ul> <li>SIM cards will not work until network configuration has been completed.</li> <li>SIM function is only available on select models.</li> </ul> |
| 9   | Ethernet cable socket | Connect the hub to the Ethernet.                                                                                                    |
| 10  | Power switch          | Turn on or turn off the hub.                                                                                                    |
| 11  | Back cover            | If the back cover is opened, the tamper alarm will be triggered.                                                                                      |

# 2.2 Dimensions

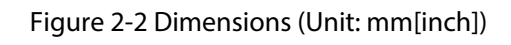

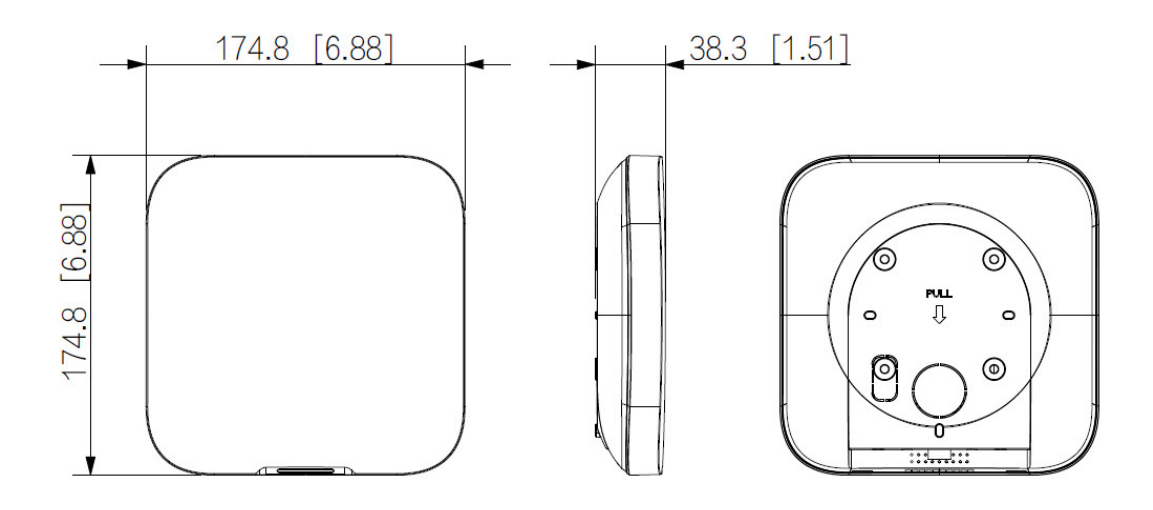

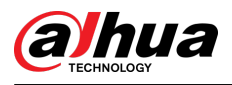

# 3 Startup

# 3.1 Users

Users can only be created on the DMSS app. Classify the users into different roles so that they can have different access levels for operating the devices.

For Certification IMQ-SISTEMI DI SICUREZZA is mandatory manage system with APP DMSS for access level 2, and DoLynK Care for access level 3.

### User Access Level

| Table 3-1 | User access | level  |
|-----------|-------------|--------|
| Tuble J I | USCI access | IC VCI |

| User              | Access Level |
|-------------------|--------------|
| DMSS admin user   | L2           |
| DMSS general user | L2           |
| Installer         | L3           |

- Installer: Installers provide end users with operation and maintenance services. This role has to apply for permissions from the end user (DMSS admin user) to operate the device. They can receive permissions such as device configuration and user management.
- DMSS admin user: The administrator user would be an end user. This role cannot be modified and has permissions, such as device configuration and user management. The DMSS admin users does not have permission to configure the device when installers lend the hub to them, or when they entrust the hub to the installer.
- DMSS general user: These are users whom a DMSS admin user shares devices to through the DMSS app. This role can be modified and only has basic permissions, such as viewing device status, and arming and disarming rooms.

### **Business Flow**

Following is the entrusting and sharing process on the DMSS app. Installers and end users can follow the process to share and entrust devices.

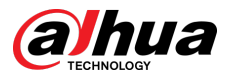

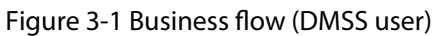

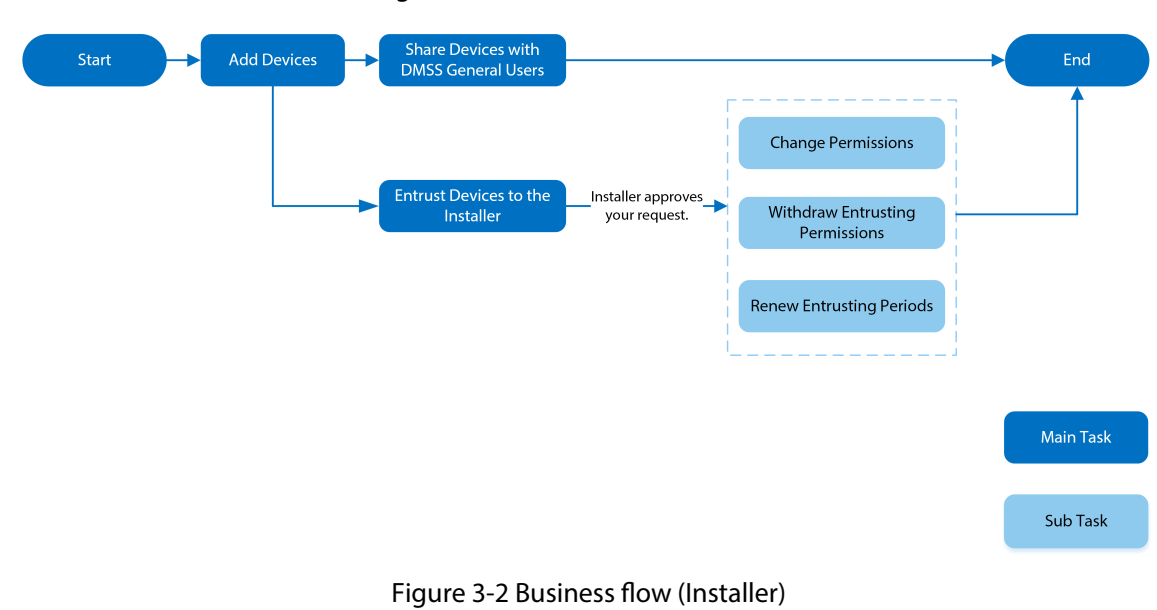

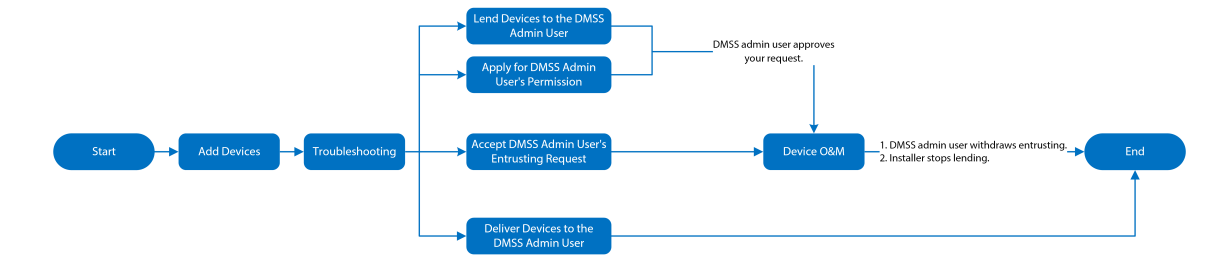

# **3.2 Operation Process**

Follow the procedures below to turn on the wireless alarm system.

Figure 3-3 Operation process

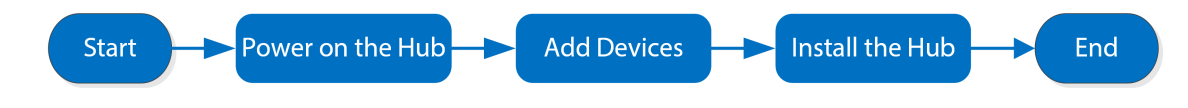

### Power On

Connect the hub to the Ethernet, and power on the hub.

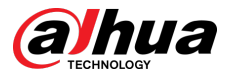

Figure 3-4 Power on

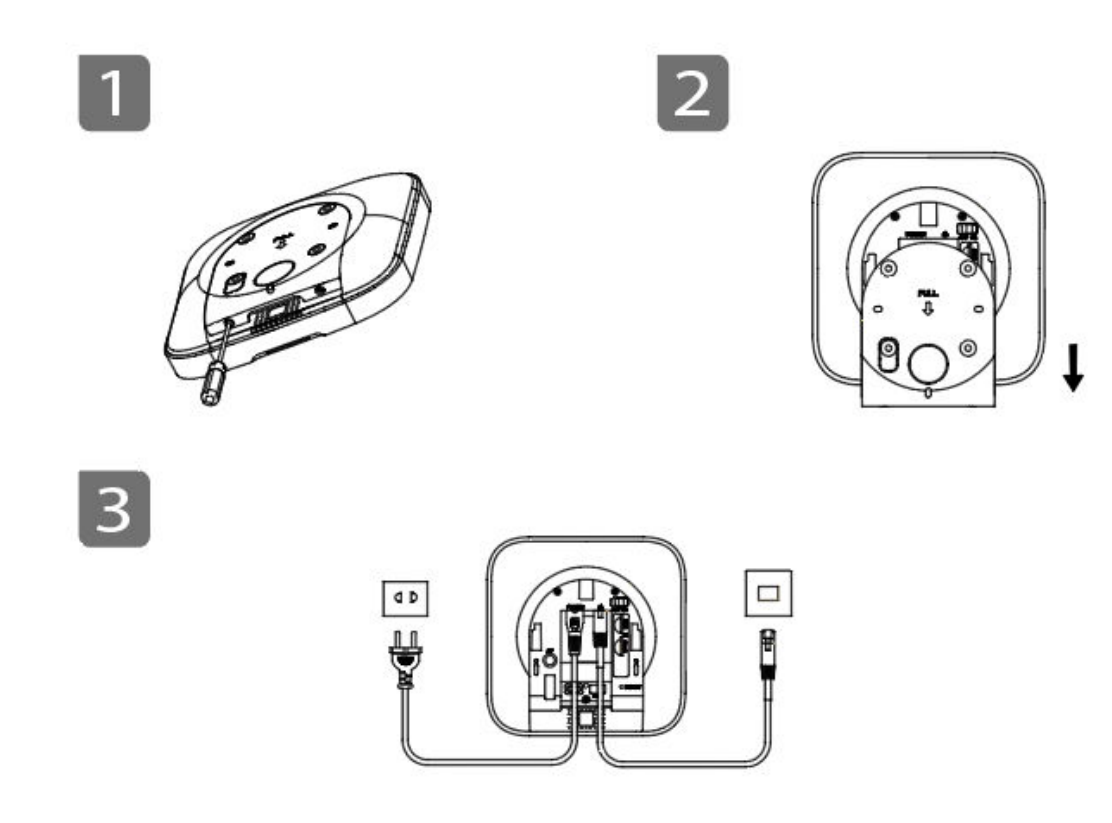

### **Adding Devices**

- 1. Add the hub to the DMSS app.
- 2. Add the peripherals to the hub.

### Installing the Hub

We recommend using expansion screws to install the hub. Do not place the hub in the following areas:

- Outdoors.
- Places close to metal objects that cause attenuation and shielding of the radio signal.
- Places with a weak GSM signal.
- Places close to radio interference sources that are less than 1 meter away the router and power cables.
- Places where the temperature and humidity exceed allowed limits.

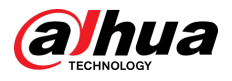

#### Figure 3-5 Installation

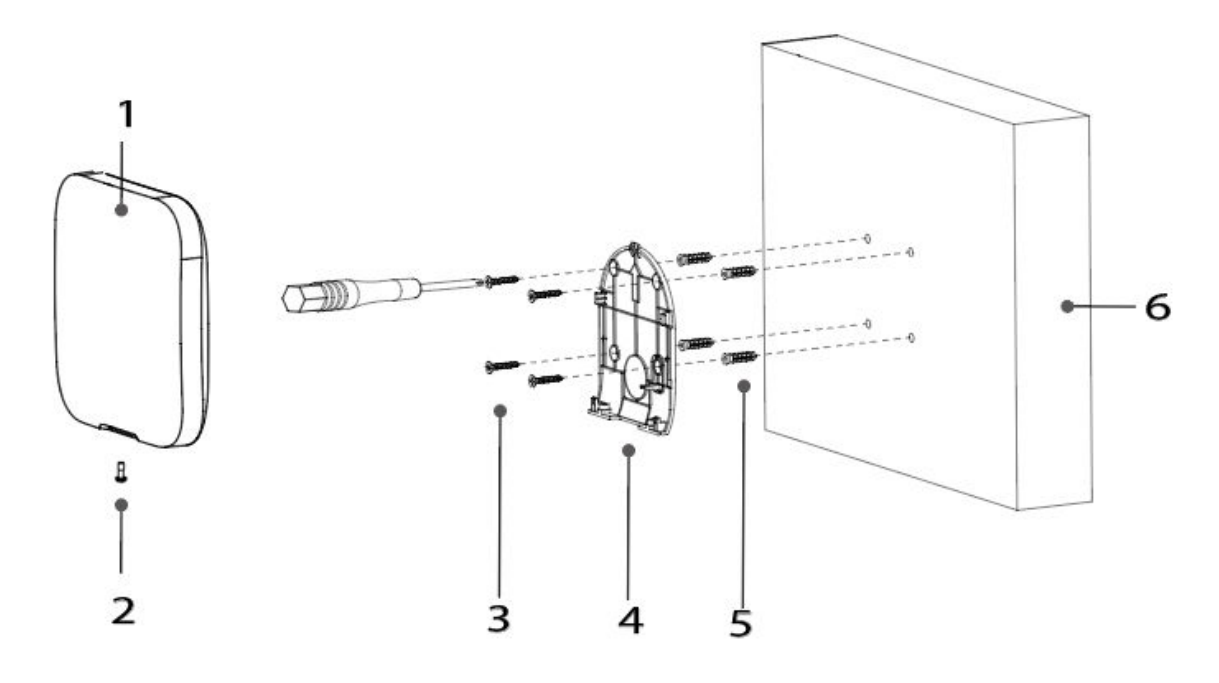

Table 3-2 Installation items

| No. | Item Name                                     | No. | Item Name      |
|-----|-----------------------------------------------|-----|----------------|
| 1   | Hub                                           | 4   | Mounting plate |
| 2   | ${\rm M3}{\times}8$ mm countersunk head screw | 5   | Expansion bolt |
| 3   | ST4 $\times$ 25 mm self-tapping screw         | 6   | Wall           |

1. Confirm the position of the screw holes, and then drill them into the mounting plate.

- 2. Put the expansion bolts into the holes.
- 3. Attach the mounting plate into the wall, and then align the screw holes on the plate with the expansion bolts.
- 4. Fix the mounting plate with ST4  $\times$  25 mm self-tapping screws.
- 5. Put the alarm hub into the mounting plate from top to bottom.
- 6. Fix the alarm hub and mounting plate with  $M3 \times 8$  mm countersunk head screws.

### Configuring the Hub

Configure the hub on the DMSS app.

### Arming the Alarm System

You can use the keypad, keyfob and app to arm your system. After an arming command is sent to DMSS app, the system will check the status of the system. If the system has a fault, you will need to choose whether to force arm it. For details on peripherals, see the user's manual of the corresponding device.

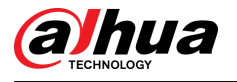

# **4 DMSS Operations for End Users**

DMSS app provides professional security surveillance services for end users. For DMSS admin users, you can share the hub with DMSS general users and entrust it to one enterprise. Peripherals that come with the hub can be shared and entrusted at the same time. To share and entrust the hub by yourself, you need to install the latest version of DMSS app.

 $\square$ 

The figures are for reference only and might differ from the actual interface.

# 4.1 Signing Up and Logging in to DMSS

The security system is configured and controlled through DMSS app. You can access to DMSS app on iOS and Android. This section uses the operations on iOS as an example.

Make sure that you have installed the latest version of the app.

#### Procedure

<u>Step 1</u> Search for DMSS in the app store, and then download the app.

 $\square$ 

For Android users, you can go to Google Play to download DMSS.

- <u>Step 2</u> On your phone, tap O to start the app.
- <u>Step 3</u> Create an account.
  - 1. Tap Sign Up.
  - 2. Select a country or region from the list.
  - 3. Enter the email and password for registration.

 $\square$ 

Tap  $^{\oslash}$  to show the password, and the icon will become  $^{\bigodot}$ .

- 4. Select the I have read and agree to DMSS Registration Agreement, Privacy Policy and DoLynk Pass Privacy Policy.
- 5. Tap **Get Verification Code**, check your email box for the verification code, and then enter the code.

Use the verification code within 60 seconds of receiving it. Otherwise, the verification code will become invalid.

6. Tap **OK**.

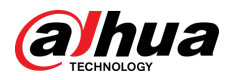

#### Figure 4-1 Sign up

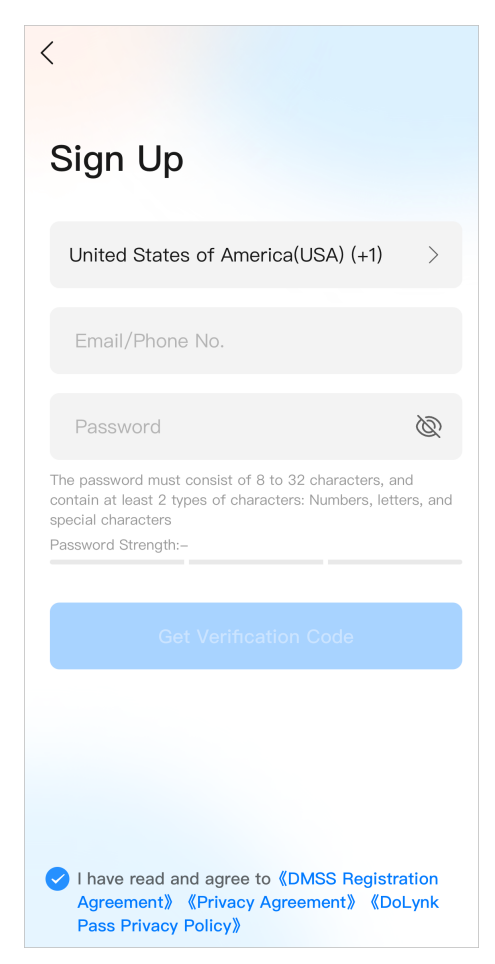

<u>Step 4</u> Go back to the **Login** screen, enter your email and password, and then tap **Log In**.

Figure 4-2 Login

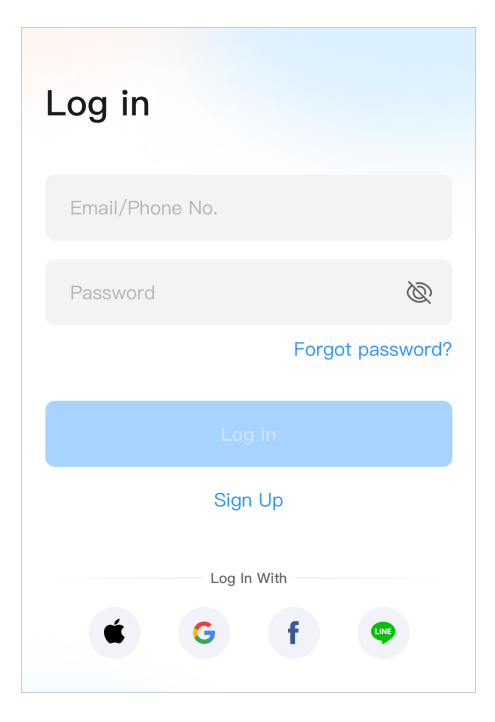

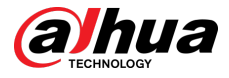

### $\square$

You can modify the password on the **Me** > **Account Management** > **Modify Password**.

# 4.2 Adding Devices

For end users, you can add alarm devices to DMSS app.

# 4.2.1 Adding the Hub

### Procedure

<u>Step 1</u> On the **Device** screen, tap  $\oplus$ , and then select **Scan QR Code**.

|        |                    | Ŧ           | <    | Add Device                                                       |           | <         | Add Device                                                                                     |
|--------|--------------------|-------------|------|------------------------------------------------------------------|-----------|-----------|------------------------------------------------------------------------------------------------|
| E s    | can QR Code        |             |      |                                                                  |           |           |                                                                                                |
| BN     | 1anually Add/Bluet | ooth Search |      |                                                                  |           |           |                                                                                                |
| IP IF  | P/Domain           |             |      |                                                                  | -         |           | S/N XXXXXXXXXXXXX                                                                              |
| € s    | earch on LAN       |             |      |                                                                  |           |           |                                                                                                |
|        |                    |             |      |                                                                  |           | Pleas     | SN and Security Code<br>e enter device SN                                                      |
|        | Log in Now         |             |      |                                                                  | -         | If the se | e enter the security code<br>curity code is not on the device label, you can<br>is field empty |
|        | Sign Up            |             |      |                                                                  |           |           |                                                                                                |
|        |                    |             | Plac | e the device QR code in the fra<br>it to be automatically scanne | ime<br>d. |           | Next                                                                                           |
| ٢      | 0.00               | ••          |      | Manually Enter SN                                                |           |           |                                                                                                |
| Device | Message            | Me          |      |                                                                  |           |           |                                                                                                |

Figure 4-3 Add by QR code

#### Step 2 Add a device.

- Scan the device QR code directly, or tap and import the QR code picture to add a device.
- Tap **Manually Enter SN**, and then enter the device SN to manually add a device.
- <u>Step 3</u> Select the device type, and then tap **Next**.

#### 

Tap **Next** if the system identifies the device type automatically.

- <u>Step 4</u> On the **Add Device** screen, customize the device name, enter the username and the device password, and then tap **Save**.
- <u>Step 5</u> Configure network settings.
  - 1. On the **Add Device**, tap **Next** to join the hotspot of the hub.
  - 2. When the connection is established successful, tap Select Network Config Type.
  - 3. Select the network types you want to configure.
  - Wired network: Enable DHCP function, or manually enter the IP address, subnet mask, gateway, DNS and MAC address.

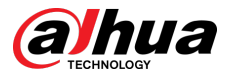

- Cellular: Configure the APN, Autho mode, username, password, dial number, roaming data for the SIM card.
- Wi-Fi: Select a Wi-Fi network, and then enter the password to connect to it.

| < Add Device                                                                                                    | < Add Device …                                                                                                    | < Add Device ····                                                                                                    |
|----------------------------------------------------------------------------------------------------|----------------------------------------------------------------------------------------------------|----------------------------------------------------------------------------------------------------|
| <ul> <li>1. Connect your device to the power supply, press the power button (on the back), and then wait for the indicator to turn on.</li> <li>2. Please press the AP button for more than 2 seconds to switch the hub to AP mode. The indicator on the hub will flash blue slowly.</li> </ul> | WLAN         WLAN         WLAN         NarmStation-8F01E3FPAJ         Image: Comparison of the station of the station of th | WLAN         WLAN         AarmStation-8F01E3FPAJ         home-4         bome-4         Successfully connected to the hotspot.         Please select the network that is suitable for the scene and click Next to configure the Wi-<br>Fi network. |
|                                                                                                    |                                                                                                    | Wired Network Config                                                                                                    |
|                                                                                                    |                                                                                                    | Cellular                                                                                                    |
| Tap the upper right corner to change networking.                                                                                                    | Select Network Config Type                                                                                                    | WIFI                                                                                                    |
| Next                                                                                                    | Next                                                                                                    | Cancel                                                                                                    |

#### Figure 4-4 Configure network types

# 4.2.2 Adding Peripheral

You can add multiple peripherals into the hub. For details on adding peripherals, see user's manuals of respective peripherals.

#### Procedure

<u>Step 1</u> Go to the **Devices** screen of the hub, and then select  $\bigcirc$  > **Add Peripheral**.

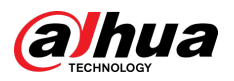

#### Figure 4-5 Add peripheral

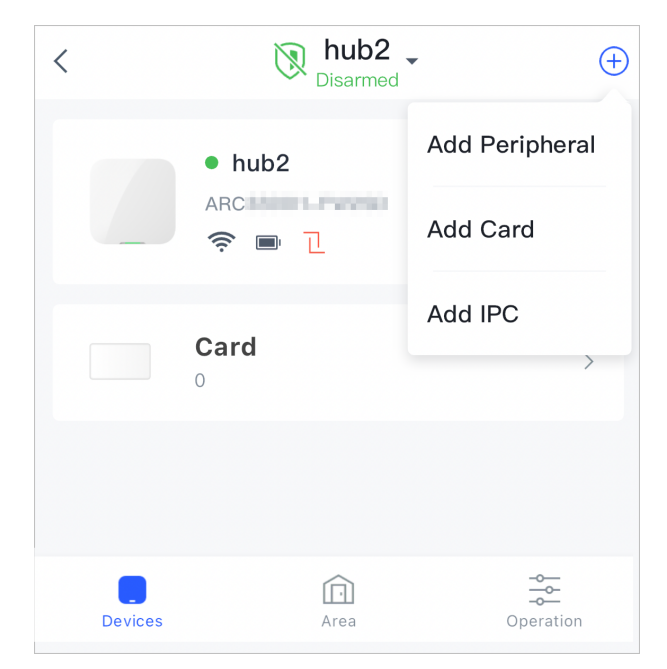

- <u>Step 2</u> Scan the QR code at the bottom of the device, and then tap **Next**.
- <u>Step 3</u> Tap **Next** after the device has been found.
- <u>Step 4</u> Follow the on-screen instructions and switch the device to on, and then tap **Next**.
- <u>Step 5</u> Wait for the pairing.
- <u>Step 6</u> Customize the name of the device, and select the area, and then tap **Completed**.

# 4.2.3 Adding IPC

Add IPCs to the hub.

Procedure

<u>Step 1</u> Go to the **Devices** screen of the hub, and then select  $\bigcirc$  > **Add IPC**.

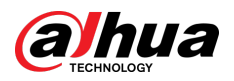

#### Figure 4-6 Add IPC

| <       | Nab2 Disarmed | • (+)          |
|---------|---------------|----------------|
|         | • hub2        | Add Peripheral |
|         | ARC           | Add Card       |
|         | Card          | Add IPC        |
|         |               |                |
| Devices | Area          | Operation      |

- <u>Step 2</u> Add an IPC to the hub.
  - Manually add:
    - 1. Configure the device name, IP address of the IPC, port number, username and the password of the IPC, and select the area where the IPC is assigned to, and then tap **OK**.

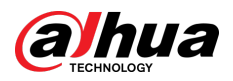

#### Figure 4-7 Manually add

| ame:<br>Please enter |   |
|----------------------|---|
| Please enter         |   |
|                      |   |
| dd Mode              |   |
| Р                    |   |
| ddress               |   |
| Please enter         |   |
| ort                  |   |
| 37777                |   |
| sername              |   |
| admin                |   |
| assword              |   |
| Please enter         | Þ |
| rea                  |   |
| _ivingRoom           | > |
|                      |   |
| ОК                   |   |

- 2. Select the channel of the IPC, and then tap **OK**.
- Online search:
  - 1. Tap and select **Search on LAN** to search for the IPC in the same network segment.

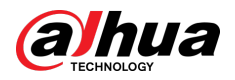

#### Figure 4-8 Online search

| < | Search for Device               |
|---|---------------------------------|
|   | IPC<br>SN:AJ043                 |
|   | IPC<br>SN:9J09<br>192.168.1.133 |
|   | Next                            |
|   |                                 |

- 2. Tap **Next**.
- 3. Enter the password of the IPC and select the area where the IPC is assigned to, and then tap **OK**.

| < Add Device |   |
|--------------|---|
| Device Name  |   |
| AJ043        |   |
| Username     |   |
| admin        |   |
| Password     |   |
|              | Þ |
| Area         |   |
| LivingRoom   | > |
|              |   |
|              |   |
| ОК           |   |
|              |   |

Figure 4-9 Enter password

4. Select the channel of the IPC, and then tap **OK**.

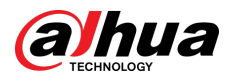

### **Related Operations**

You can configure the parameters of the added IPC.

1. Select **Device Details** of the IPC.

Figure 4-10 Device details

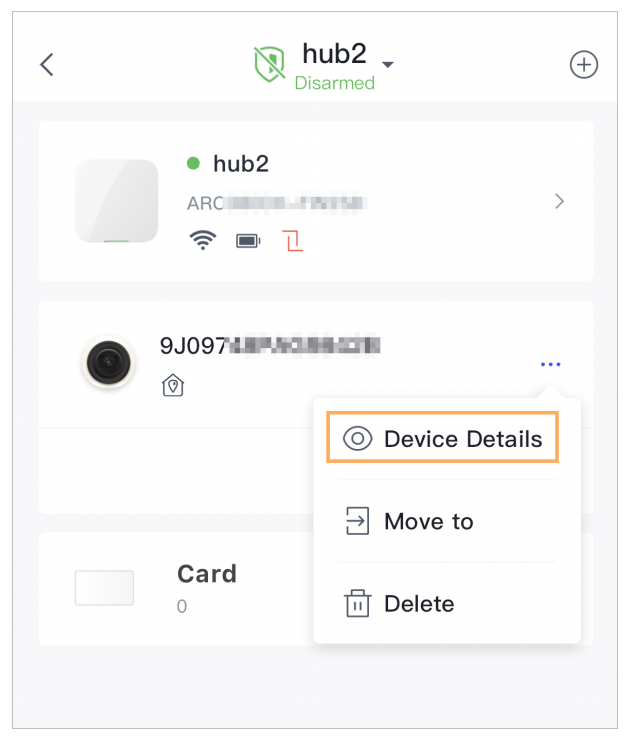

2. Select **Settings** to configure the parameters of the IPC.

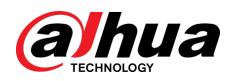

#### Figure 4-11 Configure parameters

| < Dev                                                                                                    | ice Details       |
|----------------------------------------------------------------------------------------------------|-------------------|
| 0verview                                                                                                    | ()<br>Settings    |
| Device                                                                                                    | 9J097-070-04-04-> |
| Area<br>Allocate devices accor                                                                                                    | LivingRoom >      |
| Login Info                                                                                                    | >                 |
| Channel No.                                                                                                    | 1                 |
| IPC Alarm                                                                                                    |                   |
| Zone Type                                                                                                    | Instant >         |
| Home Mode Other Address Address Addres |                   |
| Stream                                                                                                    | Sub Stream        |
| Resolution                                                                                                    | D1 >              |
| Bit Rate Type                                                                                                    | Vari-Bit Rate >   |

# 4.3 Configuring Alarm Linkage Video

Configure the alarm linkage for peripherals so that you can view video clips when the alarm is triggered.

## Prerequisites

- Make sure that the hub is armed before you configure the alarm-video linkage.
- Make sure that you have added peripherals to the hub.

## Procedure

| <u>Step 1</u> | On the <b>Device</b> screen of the hub, select a peripheral, and then go to <b>Device Details</b> > <b>Settings</b> to configure the parameters. |
|---------------|----------------------------------------------------------------------------------------------------|
| <u>Step 2</u> | Enable Alarm-Video Linkage , and then select Video Channel.                                                                                      |
| <u>Step 3</u> | Select a video channel from the Linked Channel list, and tap Save.                                                                               |

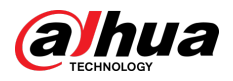

#### Figure 4-12 Linked channel

| <     | Linked Channel | Save |
|-------|----------------|------|
|       |                |      |
| • 201 |                | ~    |
| > C   |                |      |
|       |                |      |

# 4.4 Hub General Settings

You can view and edit basic device information.

#### Procedure

<u>Step 1</u> On hub screen, tap **Settings** to view device details.

Table 4-1 Parameter description

| Parameter          | Description                                                                                                    |
|--------------------|----------------------------------------------------------------------------------------------------|
| Devices            | <ul> <li>View name, type, SN and device model of the hub.</li> <li>Edit device name, and then tap Save to save configuration.</li> </ul>                                                                                                    |
| Hub Setting        | Configure parameters of the hub.                                                                                                    |
| Network            | Tap <b>Network</b> to view your present network information.                                                                                                    |
|                    | Tap <b>Time Zone</b> to select your time zone, and enable DST (daylight saving time) if necessary.                                                                                                    |
| Time Zone          | <ul> <li>Time Zone : Select the time zone in which the hub operates.</li> <li>DST : Select date or week, and then select start time and end time.</li> </ul>                                                                                              |
| Language           | Select the language linking to SMS voice. It supports Polish, Greek,<br>and Bulgarian languages. The voice broadcast and phone call<br>broadcast functions support Turkish, Polish, Greek, Spanish (Latin<br>American), Russian, and Bulgarian languages. |
| User's Manual      | Tap <b>User's Manual</b> to obtain the user's manual of the alarm hub.                                                                                                    |
| Finnessen Hunderte | Update online.                                                                                                    |
| Firmware Opdate    | Update is not allowed when the hub is in armed status or the battery level is low.                                                                                                    |

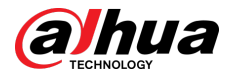

| Parameter    | Description                                                                                                    |
|--------------|----------------------------------------------------------------------------------------------------|
|              | View device and app logs.                                                                                             |
|              | • Device log: Select <b>View Logs</b> > <b>Device Log</b> to view alarm logs of                                       |
| View Logs    | the device. You can also tap ${}^{igodold 0}$ on the <b>Device Log</b> screen to send alarm logs to the linked email. |
|              | • App log: Select <b>View Logs</b> > <b>App Log</b> to view alarm logs. You can                                       |
|              | also tap ${f O}$ on the <b>App Log</b> screen to send alarm logs to the linked email.                                 |
| Collect Logs | Collect logs for device and app.                                                                                      |

# 4.4.1 Viewing Hub Status

On the **Devices** screen of the hub, select a hub, and then select **Status** to view the hub status.

| Parameter                          | Description                                                                                                    |  |
|------------------------------------|----------------------------------------------------------------------------------------------------|--|
|                                    | The signal strength of the mobile network for the active SIM card.                                                                                               |  |
|                                    | • III: Ultra low.                                                                                                    |  |
| LTE Cignal Strongth                | • 111 : Low.                                                                                                    |  |
| LTE Signal Strength                | • III : Moderate.                                                                                                    |  |
|                                    | • III: High.                                                                                                    |  |
|                                    | • 💖: No.                                                                                                    |  |
|                                    | Internet connection status of the hub via Wi-Fi. For greater reliability, we recommend installing the hub in places with the signal strength of at least 2 bars. |  |
|                                    | • 🐬 : Ultra low.                                                                                                    |  |
| Wi-Fi Signal Strength              | • 🗟 : Low.                                                                                                    |  |
|                                    | • 🛜 : Moderate.                                                                                                    |  |
|                                    | ● 🛜 : High.                                                                                                    |  |
|                                    | ● 🛜 : No.                                                                                                    |  |
| Battery Level                      | Show the remaining electricity of the battery in the form of percentage.                                                                                         |  |
| Tamper                             | This is the anti-tamper function for the peripheral. The hub reacts when a peripheral is disassembled.                                                           |  |
| Main Power Status                  | Show main power status.                                                                                                    |  |
| LTE Connection Status              | Internet connection status of the hub via SIM card Wi-Ei and                                                                                                    |  |
| Wi-Fi Connection Status            | Ethernet.                                                                                                    |  |
| Network Cable Connection<br>Status | Displays <b>Connected</b> or <b>Disconnected</b> .                                                                                                    |  |

Table 4-2 Status

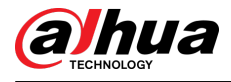

| Parameter        | Description                                                                       |
|------------------|-----------------------------------------------------------------------------------|
|                  | Connection status of the SIM card.                                                |
| SIM Card         | • <a>SIM card 1 is active.</a>                                                    |
|                  | • 🖾: SIM card 2 is active.                                                        |
|                  | • 🔤: No SIM card.                                                                 |
|                  |                                                                                   |
|                  | This status bar is only supported when there is a SIM card inserted into the hub. |
| SIM Card Status  | • 📫 : The SIM card is unlocked.                                                   |
|                  | • 📫 : The SIM card is locked.                                                     |
| Firmware Version | The program version of the hub.                                                   |

# 4.4.2 Configuring the Hub

## Procedure

- <u>Step 1</u> On the **Devices** screen of the hub, select the hub.
- <u>Step 2</u> Select **Settings** > **Hub Setting** to vie wand edit general information of the hub.

#### Table 4-3 Hub parameter description

| Parameter                | Description                                                                                                    |
|--------------------------|----------------------------------------------------------------------------------------------------|
| Back Up<br>Configuration | After being enabled, the hub configuration will be backed up regularly.                                                                                                    |
|                          | <ul> <li>You can add, modify, or delete app or keypad users when it is disarmed.</li> <li>Keypad User : Tap Add to add a keypad user. Enter username, operation code (4 to 6 digits), and duress passcode (optional), and then select arm and disarm permissions for the room.</li> </ul>                                                                                                    |
| User Manager             | <ul> <li>Up to 64 keypad users are allowed (32 manually added users and 32 automatically created users). The first manually created user is the admin user by default. All the permissions are available to admin user.</li> <li>DMSS automatically creates a keypad user every time when a device is added for the first time. The sequence number of keypad users created by the system automatically starts from 33, and has an icon a next to its account.</li> <li>A keypad user will be automatically created for shared users.</li> <li>App User : Select the user to modify their permissions, including SOS, switch control, bypass, notification, keypad code, snapshot and alarm video.</li> </ul> |
|                          | Select <b>Share Devices</b> , enter the DMSS account to which the device is to be shared, and select the permissions for the account.                                                                                                    |

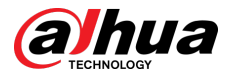

| Parameter                        | Description                                                                                                    |
|----------------------------------|----------------------------------------------------------------------------------------------------|
| SOS Alarm                        | Configure SOS alarm types, including panic alarm, link to siren, medical alarm, medical alarm,                                                                                                    |
|                                  | After configuration, tap <b>SOS</b> on the <b>Operation</b> screen of the hub to trigger alarm. When multiple alarm types are selected, a pop-up window prompts to remind you select one alarm to trigger this time.              |
| Installer                        | Entrust service providers. Tap <b>Entrusting</b> , enter the service provider account, entrusting period, and select the devices to be entrusted, select <b>I have read and agree User Agreement</b> , and then tap <b>Next</b> . |
| Global Arming/<br>Disarming      | Arm or disarm all the detectors in all the areas with one tap.                                                                                                    |
|                                  | Arm or disarm the areas by schedule.                                                                                                    |
|                                  | • Area : Select the area in which the hub operates.                                                                                                    |
| Schedule<br>Arming/<br>Disarming | <ul> <li>Command setting : Select an armed mode as needed by tapping Home,<br/>Away, or Disarm.</li> </ul>                                                                                                    |
|                                  | • <b>Time</b> : Select the time period in which the hub operates.                                                                                                    |
|                                  | <ul> <li>Repeat : Copy the arming or disarming schedule.</li> </ul>                                                                                                    |
|                                  | • Force Armed : You can arm the system when errors happen in zones.                                                                                                    |
|                                  | • Volume: Select the volume for alarm.                                                                                                    |
| Doorbell Sound<br>Config         | • Alarm/Tamper Sound: Enable the function so that there will be sound when                                                                                                    |
|                                  | the alarm or tamper event occurs.                                                                                                    |
|                                  | <ul> <li>Alarm Sound Duration: Configure the duration for the sound.</li> <li>Entering (Eviting Delay Time and Arming (Disarming Dingtone) Enable the</li> </ul>                                                                  |
|                                  | function so that the ringtone will be applied in these scenarios.                                                                                                    |
|                                  | <b>LED Indicator</b> is enabled by default.                                                                                                    |
| LED Indicator                    | If <b>LED Indicator</b> is disabled, the LED indicator will remain off regardless of whether the hub is functioning normally or not.                                                                                              |

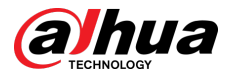

| Parameter                   | Description                                                                                                    |  |
|-----------------------------|----------------------------------------------------------------------------------------------------|--|
|                             | Enable Intercom Service to achieve the function.                                                                                                    |  |
| Intercom Service            | <ul> <li>Intercom Time Limit: When an alarm is triggered, intercom services can be<br/>initiated within the configured time interval. Once the time goes expired, a<br/>new intercom session cannot be started again.</li> </ul>                                                                                                    |  |
|                             | The duration of every intercom session cannot be over 20 minutes.<br>Intercom:                                                                                                    |  |
|                             | <ul> <li>App Intercom: Intercom between the siren and DMSS app. Select the siren assigned to different areas, or select <b>Do Not Link</b>.</li> <li>SIP Intercom: Intercom between the siren and third party platform.</li> <li>Select the siren for intercom. Selection filtered by siren and area are both supported.</li> <li>SIP Server Config:</li> </ul>  |  |
|                             | <ul> <li>Username/Password: Subject to configuration in third-party platform.</li> <li>SIP Server Address: Enter the IP address of the third party platform.</li> <li>SIP Server Port/Local Port: Be consistent with port number of third party platform.</li> <li>Registration Status: Displays the status for whether the SIP is configured or not.</li> </ul> |  |
| Phone Number<br>Management  | Tap <b>Add</b> on the upper-right corner of the page to add a phone number to receive the event, and then select the event type that needs to send SMS. The event types include alarm, fault, operation, and whether the alarm is linked to the phone.                                                                                                    |  |
|                             | After adding, you can swipe left to test phone calls and SMS messages to verify whether the current phone number is valid. You can also swipe left to delete the mobile phone number.                                                                                                    |  |
|                             | Tap the phone number to enter the phone number editing page, and then you can edit the number and select the event type that needs to send SMS.                                                                                                    |  |
|                             | Only 2G/4G devices support this function.                                                                                                    |  |
| Test Mode                   | Tap <b>Start</b> to test the status of the peripherals connecting to the hub in different areas, and then tap <b>Stop</b> to complete detection.                                                                                                    |  |
| Reduced<br>Sensitivity Mode | Enable <b>Reduced Sensitivity Mode</b> , and then the hub's transmit power will be reduced.                                                                                                    |  |
| Import<br>Configuration     | You can transfer the configuration from one hub to another of the same model.<br>After being imported, the existing entrusting, borrowing, or security services<br>relationships will not be retained. Proceed with caution.                                                                                                    |  |
|                             | You must enable <b>Backup Configuration</b> before importing configuration.                                                                                                    |  |
| Cloud Service<br>Connection | Set the server-hub ping interval with the range from 150 to 900 seconds (150 seconds by default). If the D-cloud detects that the hub's offline duration exceeds 150 seconds, it will report the hub status to the user through app.                                                                                                    |  |

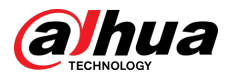

| Parameter                 | Description                                                                                                    |  |  |  |  |
|---------------------------|----------------------------------------------------------------------------------------------------|--|--|--|--|
|                           | Configure the hub-detector ping interval. The settings determine how frequently the hub communicates with the peripherals and how quickly the loss of connection is detected.                                                                                                    |  |  |  |  |
|                           | <ul> <li>Detector Ping Interval : The frequency of connected peripherals operated<br/>by the hub is configured in the range of 12 seconds to 300 seconds (60<br/>seconds by default).</li> </ul>                                                                                                    |  |  |  |  |
| Hoartboat                 | The shorter the detector ping interval, the shorter the life span of the battery.                                                                                                    |  |  |  |  |
| Heartbeat                 | <ul> <li>Number of undelivered packets to determine connection failure : A counter of undelivered packets is configured in the range of 3 to 60 (15 packets by default).</li> </ul>                                                                                                    |  |  |  |  |
|                           | <ul> <li>The smaller the number, the more frequently the offline status of peripherals is detected and reported.</li> <li>If the hub constantly loses connection with the peripherals and cannot detect their defined heartbeats, it will report their offline status to the system.</li> </ul>                                                                  |  |  |  |  |
| Link Siren for<br>Tamper  | <ul> <li>Link Siren for Tamper : In the arming state, when the Link Siren for<br/>Tamper is enabled, the hub will link the alarm sound.</li> </ul>                                                                                                    |  |  |  |  |
|                           | <ul> <li>The siren will alert when the lids of the hub and peripherals are open.</li> <li>Always Active : Configure whether to link the alarm sound in the disarming state. It is disabled by default. After enabling Always Active, when the Link Siren for Tamper is enabled, the hub will link the alarm sound in both arming and disarming state.</li> </ul> |  |  |  |  |
|                           | <ul> <li>Masking from detects are manage as Fault conditions, it is not permitted active WD in Unset conditions.</li> <li>This is not according to EN50131-1 certifications.</li> </ul>                                                                                                    |  |  |  |  |
| System Integrity<br>Check | When enabled, the hub checks the status of all detectors before arming, such<br>as battery charge level, tamper incidents, and connectivity. If errors are<br>detected, warnings will be displayed.                                                                                                    |  |  |  |  |
|                           | <ul> <li>For the keyfob, the indicator flashes green, and then turns red.</li> <li>For the app, an alarm message pops up.</li> <li>For the keypad, it beeps for 1 second, the arming and disarming indicator flashes green for 2 seconds, and then it turns to the normal status.</li> </ul>                                                                     |  |  |  |  |
| СМЅ                       | Enter IP/Domain, port and device ID, and then you can register the hub to the DSS Pro or Converter.                                                                                                    |  |  |  |  |

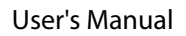

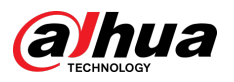

| Parameter       | Description                                                                                                    |
|-----------------|----------------------------------------------------------------------------------------------------|
|                 | Select Alarm Receiving Center 1 or 2, and go to the respective configuration screen. Enable the function, and then configure parameters.                                                                                                    |
|                 | <ul> <li>Communication Protocol : Select from SIA-DC-09(SIA-DCS), SIA-DC-09(ADM-CID),SIA-DC-09(ADM-CID Mexico),Softguard and Private.</li> <li>Preferred IP Address/Domain Name : Enter the IP/domain address and port number of the ARC.</li> <li>Alternative IP Address/Domain Name : Enter the alternative IP/domain address and port number of the ARC.</li> </ul> |
|                 | <ul> <li>Messages will be sent to the alternative IP/domain address only when<br/>the preferred IP address fails to receive the message.</li> <li>If Heartbeat interval is enabled, the system will judge whether to send<br/>the message to the preferred or alternative IP address.</li> </ul>                                                                       |
|                 | <ul> <li>IP Protocol : Select TCP by default.</li> <li>Heartbeat Interval : Set the heartbeat interval with the range from 0 second to 24 hours (60 seconds by default).</li> </ul>                                                                                                    |
|                 | 0 seconds means <b>Heartbeat interval</b> is disabled.                                                                                                    |
| Alarm Receiving | <ul> <li>Central Account : Enter the account number that created by the ARC, which is to be used to identify the hub when the hub sends information to the ARC.</li> <li>Described Devia d. Colort the ensure load previous from the list.</li> </ul>                                                                                                    |
| Center          | <ul> <li>Encryption : The hub uses an encryption format for information security when you configure the ARC. AES128 is set by default.</li> </ul>                                                                                                    |
|                 | • Upload Events : Tap 🔍 next to an event to upload it.                                                                                                    |
|                 | <ul> <li>◇ Alarm : Alarm message.</li> </ul>                                                                                                    |
|                 | <ul> <li>Errors : Power failure, battery under-voltage, tamper, and offline.</li> </ul>                                                                                                    |
|                 | <ul> <li>Events : Prohibit the use of peripherals, add or delete peripherals, and<br/>add or delete users.</li> </ul>                                                                                                    |
|                 | <ul> <li>Arming/Disarming : Message notifications of arming and disarming the<br/>system.</li> </ul>                                                                                                    |
|                 | • Communication Test : Supports Manual Test and Scheduled Test.                                                                                                    |
|                 | <ul> <li>Manual Test : Manually test whether the parameters of the preferred<br/>and alternative alarm centers are normal. If the test is successful, the<br/>center can receive the test event.</li> </ul>                                                                                                    |
|                 | <ul> <li>Scheduled Test : Scheduled test is disabled by fault. After enabling, the<br/>hub reports periodic test event regularly.</li> </ul>                                                                                                    |
|                 | SP2: LAN/WIFI using CLOUD, APP DMSS (reporting time default 150") or ARC reporting time min. 25 h);                                                                                                    |
|                 | DP2: Primary LAN/WIFI using CLOUD, APP DMSS (reporting time default 150")<br>or ARC reporting time min. 30 min) and secondary GPRS/4G using CLOUD APP<br>DMSS (reporting time default 150") or ARC reporting time min. 30 min).                                                                                                    |

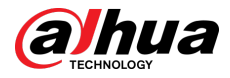

# 4.5 Network Configuration

On the **General Config** of the **Device Details** screen, tap **Network Configuration**, and then you can select network for the hub: wired network, wireless network, or cellular network.

# 4.5.1 Wired Network Configuration

### Procedure

- <u>Step 1</u> Select Network Settings > Wired Network Config.
- <u>Step 2</u> Configure wired network connection parameters.

| Parameter   | Description                                                                                                    |  |  |
|-------------|----------------------------------------------------------------------------------------------------|--|--|
| DHCP        | When there is a DHCP server on the network, you can enable <b>DHCP</b> , and then the hub gets a dynamic IP address automatically. |  |  |
| IP Address  |                                                                                                    |  |  |
| Subnet Mask |                                                                                                    |  |  |
| Gateway     | Set the IP address manually: Set IP address, subnet mask,                                                                          |  |  |
| DNS         | default gateway, DNS and MAC address manually for the hub                                                                          |  |  |
| DNS 2       |                                                                                                    |  |  |
| MAC Address |                                                                                                    |  |  |

## 4.5.2 Wi-Fi Network Configuration

### Procedure

- <u>Step 1</u> Select Network Settings > Wi-Fi Network Configuration.
- <u>Step 2</u> Select an available Wi-Fi network in the area, and then enter the network password to connect to the network.

# 4.5.3 Cellular Configuration

#### Procedure

- <u>Step 1</u> Select **Network Settings** > **Cellular**.
- <u>Step 2</u> Configure cellular parameters.

| Parameter | Description                                                                                     |
|-----------|-------------------------------------------------------------------------------------------------|
| Cellular  | Tap next to the <b>Cellular</b> to enable the cellular.                                         |
| Priority  | Tap next to the <b>Priority</b> to set the cellular as the priority when selecting the network. |

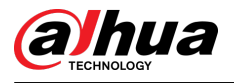

| Parameter         | Description                                                                                                    |  |  |  |  |
|-------------------|----------------------------------------------------------------------------------------------------|--|--|--|--|
| SIM 1             | • Supports dual SIM cards and single standby.                                                                                                    |  |  |  |  |
| SIM 2             | <ul> <li>SIM cards allow the hub to use cellular data, and push alarr<br/>notifications.</li> </ul>                                                                              |  |  |  |  |
| APN               | The Access Point Name (APN) is the name of the settings you device reads to set up a connection for the gateway between your carrier's cellular network and the public Internet. |  |  |  |  |
| Auth Mode         | Authentication mode of the cellular networking.                                                                                                    |  |  |  |  |
| Username          | The username and password of the cellular network.                                                                                                    |  |  |  |  |
| Password          |                                                                                                    |  |  |  |  |
| Dial Number       | The number that the hub is to call.                                                                                                    |  |  |  |  |
| Roaming Data      | Enable the function when you travel outside the coverage region to access internet connection.                                                                                   |  |  |  |  |
| Mobile Data Usage | View the usage of the mobile data.                                                                                                    |  |  |  |  |
| Reset Statistics  | Reset mobile data usage to restart the count.                                                                                                    |  |  |  |  |
| PIN               | Supports to enter the PIN of SIM 1 and SIM 2 respectively for privacy protection when necessary.                                                                                 |  |  |  |  |
|                   | It is prohibited to enter the PIN code when the SIM card status<br>is unlocked. Lock it when you want to enter the PIN.                                                          |  |  |  |  |

# 4.6 Managing Devices

# **4.6.1 Entrusting Devices**

For DMSS admin users, you can add installers by entrusting devices to them. You can entrust devices to the installer one by one or in batches.

## 4.6.1.1 Entrusting Devices in Batches

You can entrust devices to the service provider in batches.

#### Prerequisites

You have bound with a service provider.

### Procedure

- <u>Step 1</u> On the **Device** screen, select **Me** > **Service** > **Service** Provider, and then tap  $\oplus$ .
- <u>Step 2</u> On the **Device Entrusting** screen, confirm the information of the bound service provider, or you can also tap  $\begin{bmatrix} \\ \end{bmatrix}$  to scan the QR code of the service provider.
- <u>Step 3</u> Select the devices to be entrusted, and then entrust those to DoLynk Care. The process for entrusting multiple devices is the same as entrusting a single device.

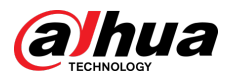

|                   | 1 00 | < Service                           | 2 < | Service Provider | <b>⊕</b> 3 | < Device Entrusting                                                                        |
|-------------------|------|-------------------------------------|-----|------------------|------------|--------------------------------------------------------------------------------------------|
|                   |      | $<_{0}^{0}$ Share Devices           | >   | h                | >          | Service provider care ly                                                                   |
| testsg88 >        |      | O Unbind Devices                    | >   |                  |            | Service Provider Name Ca                                                                   |
|                   |      | Construice Provider                 | >   |                  |            | Entrusting Period 30D/                                                                     |
| Service           | >    | Apply for Security Services         |     |                  |            | The actual effective period shall be subject to the<br>of approval by the service provider |
| Settings          | >    | 0                                   |     |                  |            | Ca                                                                                         |
|                   |      | Transfer Local Device<br>to Account | >   |                  |            | faeb<br>SN:9N FAEB                                                                         |
| Album             | >    |                                     |     |                  |            | 0123                                                                                       |
| Tools             | >    |                                     | >   |                  |            | SN:TQ1 123                                                                                 |
| Help and Feedback | >    |                                     |     |                  |            |                                                                                            |
| ) About & Legal   | >    |                                     |     |                  |            |                                                                                            |
|                   |      |                                     |     |                  |            | I have read and agreeUser Agreement                                                        |
|                   | •    |                                     |     |                  |            | Next                                                                                       |

#### Figure 4-13 Entrust devices in batches

## 4.6.1.2 Entrusting Device One by One

You can entrust a device to DoLynk Care users. You can configure the permission entrusting permissions.

### Prerequisites

You have bound with a service provider.

#### Procedure

- <u>Step 1</u> On the **Device** screen, tap **\*\*\*** next to a device, and then tap **Device Entrusting**.
- Step 2 On the **Entrust** screen, confirm the information of the bound service provider, or you can
  - also tap  $\Box$  to scan the corresponding QR code of the installer.
- <u>Step 3</u> Select entrusting periods and permissions, and then tap **OK**.

Table 4-6 Instruction of permissions

| Permission           | Description                                                                                                    | Note |
|----------------------|----------------------------------------------------------------------------------------------------|------|
| Health<br>Management | Select by default, which cannot be canceled, including<br>the permissions for one-click health check, error<br>reporting, error fixing, data statistics, and health report. | _    |

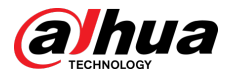

| Permission                       | Description                                                                                                    | Note                                                                                                    |
|----------------------------------|----------------------------------------------------------------------------------------------------|----------------------------------------------------------------------------------------------------|
|                                  | You can request for the permissions of device configuration, live video and playback.                                                                                                    |                                                                                                    |
| Video Devices                    | <ul> <li>Configuration permission: Including restart and upgrade the device, format SD card and configuration plug-in.</li> <li>Live video and playback: View the live video, playback the recordings and the video permission of the plug-in.</li> </ul>                                                                                                    |                                                                                                    |
| Alarm Devices                    | You can request for the permissions of device configuration and operation.                                                                                                    | You can choose<br>temporary<br>permissions, such as                                                                                                    |
|                                  | <ul> <li>Configuration permission: Including adding, deleting and configuring the peripherals, adding, deleting and configuring the rooms, editing the device information, configuring the device network and time zone, upgrading the device, adding and deleting users, changing device password and binding with converter account.</li> <li>Operation permission: Including arming or disarming (including SOS), testing alarm hub and peripherals, and alarm output control (plug, switch and relay).</li> </ul> | 1 hour or 4 hours, or<br>opt for authorization<br>during the whole<br>entrusting period.<br>For example, if the<br>entrusting period is<br>30 days, you will<br>have the<br>permissions for the<br>entire 30-day<br>duration. |
|                                  | You can request for the permissions of device configuration and operation.                                                                                                    |                                                                                                    |
| Video<br>Interconnect<br>Devices | <ul> <li>Configuration permissions: Including network<br/>transmission, SIP configuration and device<br/>maintenance.</li> <li>Operation permissions: Including talk and opening<br/>doors.</li> </ul>                                                                                                    |                                                                                                    |

<u>Step 4</u> Read and select **I have read and agree User Agreement**, and then tap **Next**.

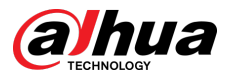

#### Figure 4-14 Entrust a device

| 00                               | Q ⊕ <                            | Entrusting                  |
|----------------------------------|----------------------------------|-----------------------------|
| All Favorites                    | Service p<br>account             | provider care lyn           |
| Cd813                            | Service F                        | Provider Name Care          |
| 00002<br>Under review            | ••••<br>The actual<br>of approva | g Period 30Days             |
| • • •                            | Visual inter                     | com equipment 🕕             |
| faeb                             |                                  | th management               |
| A Device under the accour        | e Details 🥑 Conf                 | iguration 1Hour >           |
| ● 0ffline 10/17 09:12: ✓ Share   | e Devices 📀 Talk                 | 1Hour >                     |
| Shared by 714****@qq.c           | e Entrusting 🛛 🖉 Unlo            | ck 1Hour >                  |
| Entrusted                        | to the Top                       |                             |
| Entrusted to car****@idolynk.com |                                  |                             |
| Entrusted                        |                                  | ead and agreeUser Agreement |
| Device Message                   | <br>Me                           | Next                        |

#### Results

You can view entrusting status on device list screen. When successfully entrusted, the device status changes from **Under Reviewing** to **Entrusting to** \*\*\*\*.

After an entrusting request has been successfully sent, a message will pop up on the **Home** screen. You need to wait for a response from the installer, which will be displayed on the **Message** > **Mailbox** > **Personal Information**.

### **Related Operations**

- To change permissions, go to the **Entrust to Company** screen, and then tap **Change Permissions**.
- To withdraw entrusting permissions, go to the **Entrust to Company** screen, and then tap **Withdraw**.
- To renew entrusting periods, go to the **Entrust to Company** screen, and then tap **Renew**.

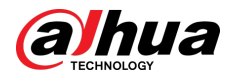

# 4.6.2 Sharing Devices

### Procedure

<u>Step 1</u> On the **Device** screen, tap **next** to a device, and then tap **Share Devices**.

#### Figure 4-15 Share device

| 88 Q 🕀                                  | < Share Devices                                     | OK       | <                          | Share Dev                 | ices                | ОК |
|-----------------------------------------|-----------------------------------------------------|----------|----------------------------|---------------------------|---------------------|----|
| All Favorites                           |                                                     |          | $\sim$                     | C                         |                     |    |
| Disarmed                                | Please enter the target DMSS account.               | 8        | 123445@                    | @qq.com                   |                     | Ξ  |
| hub2                                    |                                                     |          | Admin                      |                           |                     |    |
| E Device Details                        | Admin                                               |          | Permission                 | s                         |                     |    |
| 0ffline 11/20 12:10:49  √ Share Devices | Arm                                                 | 0        | Arm                        |                           |                     | O  |
| n Entrust                               | Disarm                                              |          | Disarm                     | The shared u have some on | ser will<br>eration | 0  |
| Ö Security Service                      |                                                     |          | 202                        | permissions               | of the              |    |
|                                         | SOS                                                 | <b>~</b> |                            | Continue?                 |                     |    |
|                                         | Switch Control                                      | 0        | Switch                     | Cancel                    | ОК                  |    |
|                                         | Bypass                                              | 9        | Bypass                     |                           |                     | 0  |
|                                         | Message                                             |          | Message                    |                           |                     |    |
|                                         | Alarm<br>Intrusion, Fire and Leakage Alarms         | •        | Alarm<br>Intrusion, Fi     | re and Leakage Alarms     |                     | 0  |
| • Security at Fingertips •              | Error<br>Low battery, offline, enabled tamper alarm | •        | Error<br>Low battery,      | , offline, enabled tampe  | r alarm             | 0  |
| Device Message Me                       | Arming/Disarming<br>Away, disarm, home              | •        | Arming/Dis<br>Away, disarr | sarming<br>n, home        |                     | 0  |

- <u>Step 2</u> On the **Share Devices** screen, share the device with the user by entering their DMSS account or scanning their QR code.
- <u>Step 3</u> Select device permissions for users based on your actual need.
- <u>Step 4</u> Tap **OK**.

The account that you shared the device with will appear on the **Shared User** section of the **Share Devices** screen.

# 4.6.3 Unbinding Devices

When you add the device, if the device has been bound to another account, you can unbind the device first. Then you can add the device successfully.

### Procedure

- <u>Step 1</u> Select **Me** > **Service** > **Unbine Devices**.
- <u>Step 2</u> Scan the QR code or enter the SN of the device manually. There are following 2 methods:
  - Request to unbind:
    - 1. The system displays the authorization code. Follow the on-screen instructions to upload the required images.
    - 2. The system verifies the submitted information. The device can be unbound after the system verifies the information successfully.

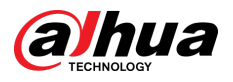

Unbind with device password: If you have the device password, you can enter the device password to unbind the device.

The device must be online. If you forgot the password or the password is incorrect, you can request to unbind the device.

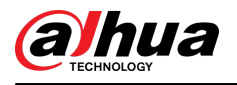

# **5** General Operations

The user in level 2 or 3 has the permission to arm and disarm the system. This section uses end user's operation on DMSS as an example.

#### Prerequisites

- Make sure that you have added a hub before performing configurations.
- Make sure that the hub has a stable internet connection.
- Make sure that the hub is disarmed.

#### **Background Information**

You can manage alarm hubs and peripherals, and perform operations such as arming and disarming, configuring alarm devices.

### Procedure

- <u>Step 1</u> On the hub screen, tap **Peripheral** to add the peripherals. For details on adding the peripherals, see the user's manual of the corresponding device.
- <u>Step 2</u> Arm and disarm the detectors in a single area or all the areas through manual or scheduled operations.
  - Single Arming and Disarming: Arm and disarm the detectors in a single area.
  - Global Arming and Disarming: Arm and disarm the detectors in all the areas.
  - Manual Arming and Disarming: Arm the security system through the DMSS app, keypad or keyfob.
  - Schedule Arming and Disarming: Arm and disarm the detectors by schedule.

## 5.1 Single Arming and Disarming

You can arm and disarm the detectors in a single area.

#### Procedure

<u>Step 1</u> On the hub screen, tap **Area**.

- Step 2 Tap  $\checkmark$  next to an area, and then select from **Home**, **Away**, **Disarm**.
  - Home : Arm the system when inside the area of the alarm system.
  - Away : Arm the system when you leave the area of the alarm system.
  - **Disarm** : Turn the security system off. The opposite of arming.

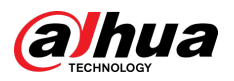

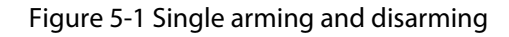

| <       | 🕅 hul<br>Disar    | med ⊕                                                  |
|---------|-------------------|--------------------------------------------------------|
| 01<br>L | LivingRoom        | <ul> <li>Away</li> <li>Home</li> <li>Disarm</li> </ul> |
| Devices | <b>fi</b><br>Area | <br><br>Operation                                      |

# 5.2 Global Arming and Disarming

You can arm and disarm the detectors in all the areas.

#### Prerequisites

Make sure that you have enabled the **Global Arming/Disarming** function.

### Procedure

- <u>Step 1</u> On the **Operation** screen of the hub, select from **Home**, **Away** to global arm the detectors.
- <u>Step 2</u> Tap **Disarm** to global disarm the detectors.
- <u>Step 3</u> Tap **SOS** to trigger alarms.

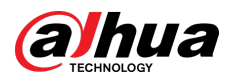

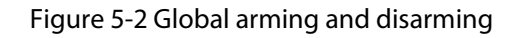

| <       | 🕅 <b>h</b>   | ub2 🖕 |           |
|---------|--------------|-------|-----------|
| Operat  | ion          | C     | ontrol    |
|         | Living       | Room  |           |
|         |              |       |           |
| Sos     | الکر<br>Away | Home  | Disarm    |
| Devices | L.<br>Ar     |       | Operation |

# 5.3 Manual Arming and Disarming

You can arm the security system through the DMSS app or keyfob.

- To arm and disarm the detectors in a single area or all the areas, see "5.1 Single Arming and Disarming", and "5.2 Global Arming and Disarming".
- To operate through the keyfob and keypad, you need to assign the control permissions of the areas to the keyfob and keypad first. For details, see the user's manual of the corresponding keyfob and keypad.

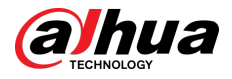

# 5.4 Scheduled Arming and Disarming

You can set a schedule to arm and disarm detectors. You can configure arming plans, including arming area, modes and periods.

### Procedure

<u>Step 1</u> On the hub screen, select **Device Details** > **Settings** > **Hub Setting**.

<u>Step 2</u> Select **Scheduled Arming/Disarming** screen, tap **Add**, and then configure arming plans.

- Name : Customize a name for the arming plans.
- Area : Select a single or multiple areas that you want to arm.
- Command Setting : Select from Home, Away, and Disarm.
- **Time** : Set an arming time.

To apply the arming time to other days, tap **Repeat** and select the days you want.

• Forced Arming : Select as needed.

Figure 5-3 Scheduled arming and disarming

| <                                             | Add                                                                         |                                        | ок |
|-----------------------------------------------|-----------------------------------------------------------------------------|----------------------------------------|----|
| * Name:                                       |                                                                             |                                        |    |
| arming                                        |                                                                             |                                        |    |
| Enable                                        |                                                                             |                                        | C  |
| Area                                          |                                                                             | LivingRoom                             | >  |
| Command                                       | I Settings                                                                  | Home                                   | >  |
| Time Poir                                     | nt                                                                          | 19:08                                  | >  |
| Repeat                                        | Sun Mon Tue W                                                               | /ed Thu Fri Sat                        | >  |
| Forced Ar                                     | ming                                                                        |                                        | C  |
| We recommon<br>security risk<br>certification | end not using it as it o<br>s, and causes it to not<br>s security standard. | pens the system to<br>meet the EN50131 | -1 |
|                                               |                                                                             |                                        |    |

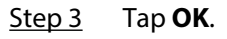

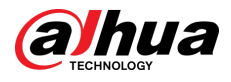

# Appendix 1 Arming Failure Events and Description

Appendix Table 1-1Arming failure events and description (peripherals)

| No. | Reason         | Description                                                   |
|-----|----------------|---------------------------------------------------------------|
| 1   | ModuleLoss     | The peripheral was offline.                                   |
| 2   | HeartError     | No heartbeat packets have been sent for more than 18 minutes. |
| 3   | Alarm          | Alarm (24 hours).                                             |
| 4   | Open           | The back cover of the device was open.                        |
| 5   | exOpen         | The back cover of the external device was open.               |
| 6   | Tamper         | Peripheral tamper alarm was triggered.                        |
| 7   | LowBattery     | Low battery of the device was detected.                       |
| 8   | PriPowerLoss   | Peripheral main power failure was detected.                   |
| 9   | BatteryLoss    | Battery failure was detected.                                 |
| 10  | OverVoltage    | Overvoltage was detected.                                     |
| 11  | OverCurrent    | Overcurrent was detected.                                     |
| 12  | OverHeat       | Overheat was detected.                                        |
| 13  | FireAlarm      | Fire alarm was triggered.                                     |
| 14  | MedicalAlarm   | Medical alarm was triggered.                                  |
| 15  | SOS Alarm      | SOS alarm was triggered.                                      |
| 16  | PanicAlarm     | Panic alarm was triggered.                                    |
| 17  | Gas Alarm      | Gas leak alarm was triggered.                                 |
| 18  | IntrusionAlarm | Intrusion alarm was triggered.                                |
| 19  | HoldUpAlarm    | Panic alarm was triggered.                                    |

Appendix Table 1-2Arming failure events and description (hub)

| No. | Reason                  | Description                                                                               |
|-----|-------------------------|-------------------------------------------------------------------------------------------|
| 1   | SOSAlert                | Panic alarm can be triggered through the DMSS app.                                        |
| 2   | Tamper                  | Alarm hub tamper alarm was triggered.                                                     |
| 3   | Server Connect Error    | The hub was offline.                                                                      |
| 4   | SIAServer Connect Error | There is an error with the connection between the hub and the SIA alarm receiving center. |
| 5   | LowBattery              | Low battery was detected.                                                                 |
| 6   | MainLoss                | Main power failure was detected.                                                          |
| 7   | BatteryLoss             | Battery failure was detected.                                                             |

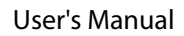

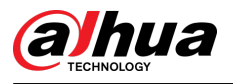

| No. | Reason                           | Description                                                                        |
|-----|----------------------------------|------------------------------------------------------------------------------------|
| 8   | NoGSM                            | 2G/4G module errors was detected.                                                  |
| 9   | ATS Fault                        | Alarm transmission system fault was detected.                                      |
| 10  | Cellular Network ATP Fault       | Alarm transmission path fault (Cellular network failure) was detected.             |
| 11  | Wired Network/Wi-Fi ATP<br>Fault | Alarm transmission path fault (Wireless or Wi-Fi<br>network failure) was detected. |
| 12  | AP Mode                          | AP mode fault was detected.                                                        |

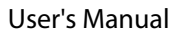

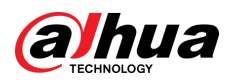

# **Appendix 2 SIA Event Codes and Description**

| No. | Event                          | Original Code | SIA Code | Description                                                                                                    |
|-----|--------------------------------|---------------|----------|----------------------------------------------------------------------------------------------------|
| 1   | Medical Alarm                  | 1100          | MA       | Medical Alarm Button Was<br>Pressed                                                                                                    |
| 2   | Medical Alarm Stopped          | 3100          | мн       | Medical Alarm Button Was<br>Restored                                                                                                    |
| 3   | Fire Alarm                     | 1110          | FA       | Fire Alarm                                                                                                    |
| 4   | Fire Alarm Stopped             | 3110          | FH       | Fire Alarm Stopped                                                                                                    |
| 5   | Duress Alarm                   | 1121          | HA       | Duress Alarm                                                                                                    |
| 6   | Silent Panic Alarm             | 1122          | НА       | Panic Button Was Pressed<br>Hold-Up Button Was Pressed                                                                                                    |
| 7   | Silent Panic Alarm<br>Stopped  | 3122          | нн       | Panic Button Was Restored<br>Hold-Up Button Was<br>Restored                                                                                                    |
| 8   | Audible Panic Alarm            | 1123          | PA       | Panic Button Was Pressed<br>Hold-Up Button Was Pressed                                                                                                    |
| 9   | Audible Panic Alarm<br>Stopped | 3123          | PH       | Panic Button Was Restored<br>Hold-Up Button Was<br>Restored                                                                                                    |
| 10  | Burglary Alarm                 | 1130          | BA       | Motion Detected<br>Opening Action Detected<br>External Contact Was<br>Opened<br>Intrusion Alarm<br>Glass Break Detected<br>Tilt Detected<br>Shock Detected        |
| 11  | Burglary Alarm<br>Stopped      | 3130          | BR       | Motion Stopped<br>Closing Action Detected<br>External Contact Was Closed<br>Intrusion Alarm Stopped<br>Glass Stopped Breaking<br>Stopped Tilting<br>Shock Stopped |

Appendix Table 2-1SIA event codes and description

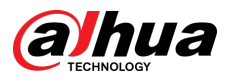

| No. | Event                                  | Original Code | SIA Code | Description                                                                                                    |
|-----|----------------------------------------|---------------|----------|----------------------------------------------------------------------------------------------------|
| 12  | Perimeter Alarm                        | 1131          | BA       | Tripwire Alarm                                                                                                    |
| 13  | Perimeter Alarm<br>Stopped             | 3131          | BR       | Tripwire Alarm Stopped                                                                                                    |
| 14  | 24 Hour Alarm<br>24 Hour Alarm Stopped | 1133          | BA       | Motion Detected<br>Opening Action Detected<br>External Contact Was<br>Opened<br>Glass Break Detected<br>Tilt Detected<br>Shock Detected<br>Motion Stopped<br>Closing Action Detected<br>External Contact Was Closed<br>Intrusion Alarm Stopped |
|     |                                        |               |          | Glass Stopped Breaking<br>Stopped Tilting<br>Shock Stopped                                                                                                    |
| 16  | Entry Or Exit Alarm                    | 1134          | BA       | Motion Detected<br>Opening Action Detected<br>External Contact Was<br>Opened<br>Glass Break Detected<br>Tilt Detected<br>Shock Detected                                                                                                    |
| 17  | Entry Or Exit Alarm<br>Stopped         | 3134          | BR       | Motion Stopped<br>Closing Action Detected<br>External Contact Was Closed<br>Intrusion Alarm Stopped<br>Glass Stopped Breaking<br>Stopped Tilting<br>Shock Stopped                                                                              |
| 18  | Lid Was Opened                         | 1137          | ТА       | Lid Was Opened<br>External Lid Was Opened<br>Device Moved                                                                                                    |

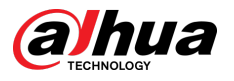

| No. | Event                                | Original Code | SIA Code | Description                         |
|-----|--------------------------------------|---------------|----------|-------------------------------------|
|     |                                      |               |          | Lid Was Closed                      |
| 19  | Lid Was Closed                       | 3137          | TR       | External Lid Was Closed             |
|     |                                      |               |          | Device Stopped Moving               |
| 20  | Expansion Module Was<br>Disconnected | 1143          | EM       | Camera Module Is<br>Connected       |
| 21  | Expansion Module Was<br>Connected    | 3143          | EN       | Camera Module Was<br>Disconnected   |
| 22  | Masking Alarm                        | 1149          | ТА       | Masking Alarm                       |
| 23  | Masking Alarm<br>Stopped             | 3149          | TR       | Masking Alarm Stopped               |
| 24  | Gas Leakage                          | 1151          | GA       | Gas Leak Detected                   |
| 25  | Gas Leakage Stopped                  | 3151          | GH       | Gas Leak Stopped                    |
| 26  | Water Leakage                        | 1154          | WA       | Water Leak Detected                 |
| 27  | Water Leakage<br>Stopped             | 3154          | WH       | Water Leak Stopped                  |
| 28  | High Temperature                     | 1158          | КА       | High Temperature                    |
| 29  | Normal Temperature                   | 3158          | КН       | Normal Temperature                  |
| 30  | Low Temperature                      | 1159          | ZA       | Low Temperature                     |
| 31  | Normal Temperature                   | 3159          | ZH       | Normal Temperature                  |
| 32  | Main Power Failure                   | 1301          | AT       | Main Power Failure                  |
| 33  | Main Power Restored                  | 3301          | AR       | Main Power Restored                 |
| 34  | Low Battery                          | 1302          | YT       | Low Battery                         |
| 35  | Battery Level Restored               | 3302          | YR       | Battery Level Restored              |
| 36  | Battery Fault                        | 1311          | YM       | Battery Fault                       |
| 37  | Battery Restored                     | 3311          | YR       | Battery Restored                    |
| 38  | Overcurrent Protection<br>Triggered  | 1312          | YI       | Overcurrent Protection<br>Triggered |
| 39  | Overcurrent Protection<br>Restored   | 3312          | L        | Overcurrent Protection<br>Restored  |
| 40  | Overheat Protection<br>Triggered     | 1318          | KA       | Overheat Protection<br>Triggered    |
| 41  | Overheat Protection<br>Restored      | 3318          | КН       | Overheat Protection<br>Restored     |
| 42  | Overvoltage Protection<br>Triggered  | 1319          | YP       | Overvoltage Protection<br>Triggered |
| 43  | Overvoltage Protection<br>Restored   | 3319          | YQ       | Overvoltage Protection<br>Restored  |
| 44  | RF Jamming                           | 1344          | XQ       | RF Jamming                          |

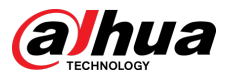

| No. | Event                               | Original Code | SIA Code | Description                          |
|-----|-------------------------------------|---------------|----------|--------------------------------------|
| 45  | ATS Fault                           | 1350          | NT       | ATS Fault<br>Primary ATP Fault       |
|     |                                     |               |          | Secondary ATP Fault                  |
|     |                                     |               |          | ATS Restored                         |
| 46  | ATS Restored                        | 3350          | NR       | Primary ATP Restored                 |
|     |                                     |               |          | Secondary ATP Restored               |
| 47  | Communication Failure               | 1354          | YS       | RF-HD Connection Failed              |
| 48  | Communication<br>Restored           | 3354          | үк       | RF-HD Connection Restored            |
| 49  | Wireless Device Was<br>Disconnected | 1355          | XL       | Connection Lost                      |
| 50  | Wireless Device Was<br>Connected    | 3355          | хс       | Connection Restored                  |
| 51  | Protection loop shorted             | 1372          | QT       | Protection Loop Shorted              |
| 52  | Fixed the shorted protection loop   | 3372          | QR       | Fixed The Shorted Protection<br>Loop |
| 53  | Sensor Fault                        | 1380          | AS       | Sensor Fault                         |
| 54  | Sensor Restored                     | 3380          | AN       | Sensor Fault Restored                |
| 55  | Disarmed By APP                     | 1400          | OQ       | Armed                                |
| 56  | Armed By APP                        | 3400          | CQ       | Disarmed                             |
| 57  | Disarmed By Keypad                  | 1401          | OP       | Armed                                |
| 58  | Armed By Keypad                     | 3401          | CL       | Disarmed                             |
| 59  | Disarmed By Schedule                | 1403          | OA       | Armed                                |
| 60  | Armed By Schedule                   | 3403          | CA       | Disarmed                             |
| 61  | Cancel                              | 1406          | BC       | Cancel                               |
| 62  | Disarmed By Keyfob                  | 1407          | OS       | Armed                                |
| 63  | Armed By Keyfob                     | 3407          | CS       | Disarmed                             |
| 64  | Quickly Armed                       | 3408          | CS       | Armed                                |
| 65  | Disarmed By KeySwtich               | 1409          | OS       | Armed                                |
| 66  | Armed By KeySwtich                  | 3409          | CS       | Disarmed                             |
| 67  | Home Mode Activated                 | 3441          | NL       | Home Mode Activated                  |
| 68  | Home Mode Activated<br>By KeySwtich | 3442          | NL       | Home Mode Activated                  |
| 69  | Armed With Faults                   | 3450          | CF       | Armed With Faults                    |
| 70  | Unsuccessful Arming                 | 1454          | CI       | Unsuccessful Arming                  |
| 71  | Unsuccessful Arming<br>By Schedule  | 1455          | CD       | Unsuccessful Arming                  |

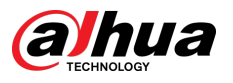

| No. | Event                         | Original Code | SIA Code | Description                          |
|-----|-------------------------------|---------------|----------|--------------------------------------|
| 72  | Exit Error                    | 1457          | EA       | Unsuccessful Arming                  |
| 73  | Device Locked                 | 1501          | DK       | Device Locked                        |
| 74  | Device Unlocked               | 3501          | DO       | Device Unlocked                      |
| 75  | Deactivated Device            | 1502          | QB       | Permanently Deactivated              |
| 76  | Reactivated Device            | 3502          | QU       | Peripheral Reactivated<br>Peripheral |
| 77  | Disabled Tamper               | 1503          | ТВ       | Permanently Deactivated Lid          |
| 78  | Enabled Tamper                | 3503          | TU       | Enabled Lid                          |
| 79  | Bypassed Device               | 1570          | QB       | Bypassed                             |
| 80  | Device Bypass Restored        | 3570          | QU       | Unbypassed                           |
| 81  | Bypassed Tamper               | 1578          | ТВ       | Bypassed Tamper Signal               |
| 82  | Tamper Bypass<br>Restored     | 3578          | TU       | Unbypassed Tamper Signal             |
| 83  | Manual Trigger Test<br>Report | 1601          | RX       | Test Report                          |
| 84  | Periodic Test Report          | 1602          | RP       | Periodic Test Report                 |

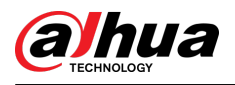

# Appendix 3 Security Commitment and Recommendation

Dahua Vision Technology Co., Ltd. (hereinafter referred to as "Dahua") attaches great importance to cybersecurity and privacy protection, and continues to invest special funds to comprehensively improve the security awareness and capabilities of Dahua employees and provide adequate security for products. Dahua has established a professional security team to provide full life cycle security empowerment and control for product design, development, testing, production, delivery and maintenance. While adhering to the principle of minimizing data collection, minimizing services, prohibiting backdoor implantation, and removing unnecessary and insecure services (such as Telnet), Dahua products continue to introduce innovative security technologies, and strive to improve the product security assurance capabilities, providing global users with security alarm and 24/7 security incident response services to better protect users' security rights and interests. At the same time, Dahua encourages users, partners, suppliers, government agencies, industry organizations and independent researchers to report any potential risks or vulnerabilities discovered on Dahua devices to Dahua PSIRT, for specific reporting methods, please refer to the cyber security section of Dahua official website.

Product security requires not only the continuous attention and efforts of manufacturers in R&D, production, and delivery, but also the active participation of users that can help improve the environment and methods of product usage, so as to better ensure the security of products after they are put into use. For this reason, we recommend that users safely use the device, including but not limited to:

### Account Management

#### 1. Use complex passwords

Please refer to the following suggestions to set passwords:

- The length should not be less than 8 characters;
- Include at least two types of characters: upper and lower case letters, numbers and symbols;
- Do not contain the account name or the account name in reverse order;
- Do not use continuous characters, such as 123, abc, etc.;
- Do not use repeating characters, such as 111, aaa, etc.

#### 2. Change passwords periodically

It is recommended to periodically change the device password to reduce the risk of being guessed or cracked.

#### 3. Allocate accounts and permissions appropriately

Appropriately add users based on service and management requirements and assign minimum permission sets to users.

#### 4. Enable account lockout function

The account lockout function is enabled by default. You are advised to keep it enabled to protect account security. After multiple failed password attempts, the corresponding account and source IP address will be locked.

#### 5. Set and update password reset information in a timely manner

Dahua device supports password reset function. To reduce the risk of this function being used by threat actors, if there is any change in the information, please modify it in time. When setting security questions, it is recommended not to use easily guessed answers.

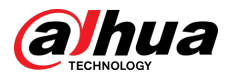

## Service Configuration

#### 1. Enable HTTPS

It is recommended that you enable HTTPS to access Web services through secure channels.

#### 2. Encrypted transmission of audio and video

If your audio and video data contents are very important or sensitive, we recommend you to use encrypted transmission function in order to reduce the risk of your audio and video data being eavesdropped during transmission.

#### 3. Turn off non-essential services and use safe mode

If not needed, it is recommended to turn off some services such as SSH, SNMP, SMTP, UPnP, AP hotspot etc., to reduce the attack surfaces.

If necessary, it is highly recommended to choose safe modes, including but not limited to the following services:

- SNMP: Choose SNMP v3, and set up strong encryption and authentication passwords.
- SMTP: Choose TLS to access mailbox server.
- FTP: Choose SFTP, and set up complex passwords.
- AP hotspot: Choose WPA2-PSK encryption mode, and set up complex passwords.

#### 4. Change HTTP and other default service ports

It is recommended that you change the default port of HTTP and other services to any port between 1024 and 65535 to reduce the risk of being guessed by threat actors.

### **Network Configuration**

#### 1. Enable Allowlist

It is recommended that you turn on the allowlist function, and only allow IP in the allowlist to access the device. Therefore, please be sure to add your computer IP address and supporting device IP address to the allowlist.

#### 2. MAC address binding

It is recommended that you bind the IP address of the gateway to the MAC address on the device to reduce the risk of ARP spoofing.

#### 3. Build a secure network environment

In order to better ensure the security of devices and reduce potential cyber risks, the following are recommended:

- Disable the port mapping function of the router to avoid direct access to the intranet devices from external network;
- According to the actual network needs, partition the network: if there is no communication demand between the two subnets, it is recommended to use VLAN, gateway and other methods to partition the network to achieve network isolation;
- Stablish 802.1x access authentication system to reduce the risk of illegal terminal access to the private network.

### Security Auditing

#### 1. Check online users

It is recommended to check online users regularly to identify illegal users.

2. Check device log

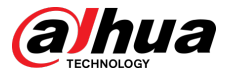

By viewing logs, you can learn about the IP addresses that attempt to log in to the device and key operations of the logged users.

#### 3. Configure network log

Due to the limited storage capacity of devices, the stored log is limited. If you need to save the log for a long time, it is recommended to enable the network log function to ensure that the critical logs are synchronized to the network log server for tracing.

### Software Security

#### 1. Update firmware in time

According to the industry standard operating specifications, the firmware of devices needs to be updated to the latest version in time in order to ensure that the device has the latest functions and security. If the device is connected to the public network, it is recommended to enable the online upgrade automatic detection function, so as to obtain the firmware update information released by the manufacturer in a timely manner.

#### 2. Update client software in time

We recommend you to download and use the latest client software.

### **Physical Protection**

It is recommended that you carry out physical protection for devices (especially storage devices), such as placing the device in a dedicated machine room and cabinet, and having access control and key management in place to prevent unauthorized personnel from damaging hardware and other peripheral equipment (e.g. USB flash disk, serial port).

## ENABLING A SMARTER SOCIETY AND BETTER LIVING